# **1400 Series IP Video Storage Array**

de Installationshandbuch

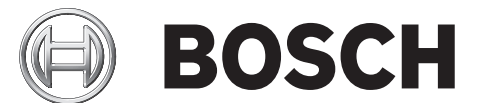

## Inhaltsverzeichnis

| 1     | Sicherheitshinweise                                          | 5  |
|-------|--------------------------------------------------------------|----|
| 1.1   | Warnhinweise und Sicherheitsvorkehrungen                     | 5  |
| 1.2   | Einrichtungsvorbereitung                                     | 5  |
| 1.3   | Elektrische Sicherheitsvorkehrungen                          | 5  |
| 1.4   | Allgemeine Sicherheitsvorkehrungen                           | 6  |
| 1.5   | Systemsicherheit                                             | 6  |
|       |                                                              |    |
| 2     | Systemübersicht                                              | 7  |
| 2.1   | Gehäusemerkmale                                              | 7  |
| 2.1.1 | CPU                                                          | 7  |
| 2.1.2 | Festplatten                                                  | 7  |
| 2.1.3 | E/A-Erweiterungssteckplätze                                  | 7  |
| 2.1.4 | Periphere Laufwerke                                          | 7  |
| 2.1.5 | Weitere Leistungsmerkmale                                    | 7  |
| 2.2   | Gehäusekomponenten                                           | 7  |
| 2.2.1 | Gehäuse                                                      | 7  |
| 2.2.2 | Rückwandplatine                                              | 7  |
| 2.2.3 | Lüfter                                                       | 8  |
| 2.2.4 | Montageschienen                                              | 8  |
| 2.2.5 | Netzteil                                                     | 8  |
| 2.2.6 | Luftleitkanal                                                | 8  |
| 2.3   | Systemschnittstelle                                          | 8  |
| 2.3.1 | Tasten auf dem Bedienpanel                                   | 8  |
| 2.3.2 | LEDs auf dem Bedienpanel                                     | 9  |
| 2.3.3 | LEDs auf dem Laufwerkträger                                  | 9  |
|       |                                                              |    |
| 3     | Einrichtung und Wartung des Gehäuses                         | 11 |
| 3.1   | Einbau und allgemeine Wartung                                | 11 |
| 3.2   | Entfernen der Gehauseabdeckung                               | 11 |
| 3.3   | Einbau von Festplatten                                       | 12 |
| 3.4   | Einbau eines optionalen Disketten- oder Festplattenlaufwerks | 14 |
| 3.5   | Austausch oder Einbau eines DVD-ROM-Laufwerks                | 15 |
| 3.6   | Einbau des Mainboards                                        | 16 |
| 3.7   | Einbau des Luftleitkanals                                    | 16 |
| 3.8   | Systemlutter                                                 | 17 |
| 3.9   | Netzteil                                                     | 18 |
| 4     | Rack-Installation                                            | 20 |
| 4.1   | Auspacken des Systems                                        | 20 |
| 4.2   | Einrichtungsvorbereitung                                     | 20 |
| 4.2.1 | Auswahl eines Aufstellungsorts                               | 20 |
| 4.2.2 | Sicherheitsvorkehrungen für das Rack                         | 20 |
| 4.2.3 | Allgemeine Sicherheitsvorkehrungen für den Server            | 20 |
| 4.2.4 | -<br>Hinweise zur Rack-Montage                               | 21 |
| 4.3   | Anleitung zur Rack-Montage                                   | 21 |
| 4.3.1 | Trennen der Teile der Rack-Schienen                          | 21 |
|       |                                                              |    |

| 432   | Finhau der inneren Auszugsschienen                                  | 22 |
|-------|---------------------------------------------------------------------|----|
| 4.3.3 | Äußere Rack-Schienen                                                | 23 |
| А     | Appendix                                                            | 24 |
| A.1   | Mainboard-Layout                                                    | 24 |
| A.2   | Chipsatz-Überblick                                                  | 29 |
| A.3   | PC-Zustandsüberwachung                                              | 30 |
| A.4   | Einstellungen der Stromversorgungskonfiguration                     | 30 |
| A.5   | Stromversorgung                                                     | 31 |
| A.6   | Super I/O                                                           | 31 |
| A.7   | iSCSI-Unterstützung                                                 | 32 |
| A.8   | Überblick über den Nuvoton BMC Controller                           | 32 |
| A.9   | RAID-Notfallwiederherstellung                                       | 32 |
| A.9.1 | Ausfall mehrerer Festplatten (Theorie)                              | 34 |
| A.9.2 | Ausfall mehrerer Festplatten (Praxis)                               | 39 |
| A.9.3 | Nach Start des Systems wird Fremdkonfigurationsfestplatte angezeigt | 42 |
| A.9.4 | Befehlszeilendienstprogramm MegaCLI                                 | 43 |

## **1** Sicherheitshinweise

Dieses Kapitel enthält eine Schnelleinrichtungs-Checkliste für Ihr Gehäuse. Wenn Sie die Schritte in der angegebenen Reihenfolge durchführen, ist das Gehäuse in kurzer Zeit eingerichtet und betriebsbereit. Für diese Schnelleinrichtung wird vorausgesetzt, dass Sie ein erfahrener Techniker sind und sich mit den gebräuchlichen Begriffen auskennen.

## 1.1 Warnhinweise und Sicherheitsvorkehrungen

Untersuchen Sie den Transportkarton des Gehäuses auf Beschädigungen, und notieren Sie diese. Wenn das Gehäuse beschädigt ist, richten Sie Schadenersatzansprüche an den liefernden Spediteur.

Wählen Sie für das Rack, in dem das Gehäuse montiert werden soll, einen passenden Ort. Er sollte sauber, staubfrei und ausreichend belüftet sein. Vermeiden Sie Bereiche, in denen hohe Temperaturen, elektrische Störsignale und elektromagnetische Felder vorkommen. In der Nähe muss sich außerdem mindestens eine Schutzkontaktsteckdose befinden. Die Bosch 1400 Series wird mit 2 redundanten Netzteilen ausgeliefert.

## 1.2 Einrichtungsvorbereitung

Im Lieferumfang des 1400 Series Gehäuses sind Schienenvorrichtungen mit Befestigungshalterungen sowie Montageschrauben enthalten, mit denen die Systeme im Rack eingebaut werden. Lesen Sie vor dem Einbau unbedingt dieses Handbuch durch.

## **1.3 Elektrische Sicherheitsvorkehrungen**

Befolgen Sie zum persönlichen Schutz sowie zum Schutz des 1400 Series Gehäuses grundlegende elektrische Sicherheitsvorkehrungen:

- Merken Sie sich, wo sich am Gehäuse der Netzschalter sowie im Raum der
   Notausschalter, der Trennschalter oder die Steckdose befinden. Dadurch können Sie das
   System bei einem elektrischen Unfall schnell von der Stromversorgung trennen.
- Arbeiten Sie nie alleine an Hochspannungsbauteilen.
- Beim Ein- oder Ausbau wichtiger Systemkomponenten wie Serverboards, Speichermodule oder DVD-ROM- und Diskettenlaufwerke (ausgenommen unterbrechungsfrei austauschbare Laufwerke) muss das System immer von der Stromversorgung getrennt sein. Bevor die Stromversorgung unterbrochen wird, schalten Sie zunächst das System über das Betriebssystem aus und ziehen anschließend die Netzkabel aller Stromversorgungsmodule des Systems aus der Steckdose.
- Bei der Arbeit an freiliegenden elektrischen Schaltkreisen sollte eine weitere Person anwesend sein, die mit den Abschaltvorrichtungen vertraut ist und bei Bedarf die Stromversorgung unterbrechen kann.
- Arbeiten Sie nur mit einer Hand an eingeschalteten elektrischen Geräten. Dadurch wird vermieden, dass sich ein Stromkreis schließt, der zu einem elektrischen Schlag führt. Seien Sie mit Metallwerkzeugen äußerst vorsichtig, da sie elektrische Bauteile oder Platinen bei Berührung beschädigen können.
- Verwenden Sie zum Schutz vor elektrischen Schlägen keine Matten, die zur Verringerung elektrostatischer Entladungen dienen. Verwenden Sie stattdessen spezielle Matten, die zur elektrischen Isolierung dienen.
- Das Netzkabel muss über einen Schutzkontaktnetzstecker verfügen und an eine Schutzkontaktsteckdose angeschlossen werden.
- Serverboard-Batterie: VORSICHT wenn die Onboard-Batterie mit umgekehrter Polarität eingesetzt wird, kann sie explodieren. Tauschen Sie diese Batterie nur durch Batterien

des gleichen oder eines vom Hersteller empfohlenen gleichwertigen Typs aus. Entsorgen Sie leere Batterien entsprechend den Herstelleranweisungen.

 DVD-ROM-Laser: VORSICHT – dieser Server wurde eventuell mit einem DVD-ROM-Laufwerk ausgeliefert. Öffnen Sie nicht die Abdeckung, und verwenden Sie das Laufwerk nicht unsachgemäß. Andernfalls besteht Gefahr durch Laserstrahlen und andere gefährliche Strahlung.

## **1.4** Allgemeine Sicherheitsvorkehrungen

- Halten Sie den Bereich um das Gehäuse sauber und in Ordnung.
- Legen Sie die obere Gehäuseabdeckung sowie ausgebaute Systemkomponenten zum Schutz vor Trittschäden in sicherer Entfernung zum System oder auf einem Tisch ab.
- Tragen Sie bei Arbeiten am System keine losen Kleidungsstücke (z. B Krawatten oder aufgeknöpfte Hemdsärmel), die mit elektrischen Schaltkreisen in Berührung kommen oder von einem Lüfter angesaugt werden können.
- Legen Sie Schmuck oder sonstige am Körper getragene Metallgegenstände ab. Diese stellen sehr gute metallische Leiter dar, die bei Berührung mit Leiterplatten oder stromführenden Teilen zu einem Kurzschluss und damit zu Verletzungen führen können.
- Schließen Sie das System nach Arbeiten im Innenbereich wieder, und befestigen Sie es mithilfe der Sicherungsschrauben wieder am Rack. Vergewissern Sie sich vorher, dass alle Anschlüsse befestigt sind.

## 1.5 Systemsicherheit

Wenn sich zwei Gegenstände mit unterschiedlicher elektrischer Ladung berühren, treten elektrostatische Entladungen (ESD) auf. Der Ladungsunterschied wird durch die Entladung ausgeglichen. Diese kann zu Schäden an elektronischen Bauteilen und Leiterplatten führen. Um die Geräte vor elektrostatischen Kontaktentladungen zu schützen, können Ladungsunterschiede durch die folgenden Maßnahmen ausreichend ausgeglichen werden:

- Verwenden Sie zum Schutz vor elektrischen Schlägen keine Matten, die zur Verringerung elektrostatischer Entladungen dienen. Verwenden Sie stattdessen spezielle Matten, die zur elektrischen Isolierung dienen.
- Tragen Sie ein geerdetes Antistatikband.
- Entnehmen Sie Komponenten und Leiterplatten erst bei Gebrauch aus ihren Antistatikhüllen.
- Berühren Sie einen geerdeten Metallgegenstand, bevor Sie eine Leiterplatte aus ihrer Antistatikhülle entnehmen.
- Lassen Sie Komponenten oder Leiterplatten nicht mit ihrer Kleidung in Berührung kommen. Diese kann selbst beim Tragen eines Antistatikbandes eine Restladung enthalten.
- Fassen Sie Leiterplatten nur an den Rändern an; berühren Sie nicht ihre Komponenten, peripheren Chips, Speichermodule oder Kontakte.
- Berühren Sie nicht die Pins von Chips oder Modulen.
- Legen Sie das Serverboard und die Peripherieelemente bei Nichtgebrauch in ihre Antistatikhüllen zurück.
- Achten Sie aus Gründen der Erdung darauf, dass bei Ihrem Rechnergehäuse eine sehr gute Leitfähigkeit zwischen Stromversorgung, Gehäuse, Befestigungselementen und Serverboard besteht.

## 2 Systemübersicht

Das Bosch 1400 Series 2U Gehäuse weist ein einzigartiges und rundum optimiertes Design auf. Es ist mit einer hocheffizienten Stromversorgung ausgestattet. Informationen zu unterstützter Hardware erhalten Sie im Datenblatt zur 1400 Series im Bosch Online Produktkatalog.

Detaillierte technische Informationen finden Sie auf der folgenden Website:

http://www.supermicro.com/support/manuals/index.cfm.

Von dort können Sie ein Handbuch für das Modell 825 herunterladen.

## 2.1 Gehäusemerkmale

Das 1400 Series 2U Hochleistungsgehäuse besitzt die folgenden Leistungsmerkmale:

#### 2.1.1 CPU

Das 1400 Series Gehäuse eignet sich für den Dual-Core-Prozessor Intel Xeon: 1x Intel Core 2 Duo Desktop Prozessor 2,8 GHz Socket LGA775 3 MB L2 1066FSB 45nm 65 Watt.

#### 2.1.2 Festplatten

Das 1400 Series Gehäuse verfügt über acht Steckplätze für U320-SCSI- oder SAS/SATA-Laufwerke. Diese Laufwerke sind unterbrechungsfrei austauschbar. Bei korrekter Einrichtung können diese Laufwerke ausgebaut werden, ohne den Server ausschalten zu müssen. Diese Laufwerke eignen sich außerdem für SAF-TE (SCSI) und SES2 (SAS/SATA).

#### 2.1.3 E/A-Erweiterungssteckplätze

Alle Modelle des 1400 Series Gehäuses besitzen sieben Low-Profile-E/A-Erweiterungssteckplätze.

#### 2.1.4 Periphere Laufwerke

Alle 1400 Series Gehäuse eignen sich für den Einbau jeweils eines DVD-ROM-Laufwerks Slim Line (nicht im Lieferumfang enthalten) und eines Diskettenlaufwerks Slim Line (nicht im Lieferumfang enthalten). Mit diesen Laufwerken können Sie Daten schnell installieren oder sichern.

#### 2.1.5 Weitere Leistungsmerkmale

Weitere Leistungsmerkmale dienen einem stabilen Systemzustand. Dazu gehören drei Lüfter, ein einfach zu erreichender Netzschalter, eine Reset-Taste und fünf LED-Anzeigen.

## 2.2 Gehäusekomponenten

Dieses Kapitel enthält Informationen zu den gebräuchlichsten Gehäusekomponenten. Weitere Informationen finden Sie in der Installationsanleitung weiter hinten in diesem Handbuch.

#### 2.2.1 Gehäuse

Das 1400 Series Gehäuse besitzt acht Festplattenschächte. Das 1400 Series Gehäuse ist mit 8 Festplatten ausgestattet. Dieses Gehäuse verfügt über eine zwei Einheiten behe Bückwandplating, drei Lüfter und zwei

Dieses Gehäuse verfügt über eine zwei Einheiten hohe Rückwandplatine, drei Lüfter und zwei Netzteile.

#### 2.2.2 Rückwandplatine

Alle 1400 Series Gehäuse sind mit einer zwei Einheiten hohen Rückwandplatine ausgestattet. Die Rückwandplatine unterstützt SAS/SATA-Festplatten. Die Bosch 1400 Series wird mit 8 SATA-Festplatten ausgeliefert.

#### 2.2.3 Lüfter

Das 1400 Series Gehäuse besitzt drei Systemlüfter. Die Lüfter des 1400 Series Gehäuses werden über das Mainboard mit Strom versorgt. Die Lüfter sind zwei Einheiten hoch und werden über 3-polige Anschlüsse mit Strom versorgt.

#### 2.2.4 Montageschienen

Das 1400 Series Gehäuse kann zur sicheren Aufbewahrung und zum sicheren Betrieb in einem Rack montiert werden. Befolgen Sie zum Einrichten des Racks die schrittweisen Anweisungen in diesem Handbuch.

#### 2.2.5 Netzteil

Alle 1400 Series Gehäusemodelle besitzen 2 Hochleistungsnetzteile mit 700 W (redundant). Im unwahrscheinlichen Fall eines Netzteilausfalls kann das Netzteil einfach und ohne Werkzeuge ausgetauscht werden.

#### 2.2.6 Luftleitkanal

Luftleitkanäle bestehen üblicherweise aus Kunststoff und leiten die Luft direkt an die benötigten Stellen. Verwenden Sie stets den im Lieferumfang des Gehäuses enthaltenen Luftleitkanal.

## 2.3 Systemschnittstelle

Über die LEDs auf dem Bedienpanel und den Laufwerkträgern sind Sie stets über den allgemeinen Systemzustand sowie über die Aktivitäten und den Zustand spezieller Komponenten informiert. Die 1400 Series Gehäusemodelle besitzen auf dem Bedienpanel zwei Tasten: eine Reset-Taste und einen Netzschalter. In diesem Kapitel werden die Bedeutung der LED-Anzeigen und die entsprechenden durchzuführenden Maßnahmen erläutert.

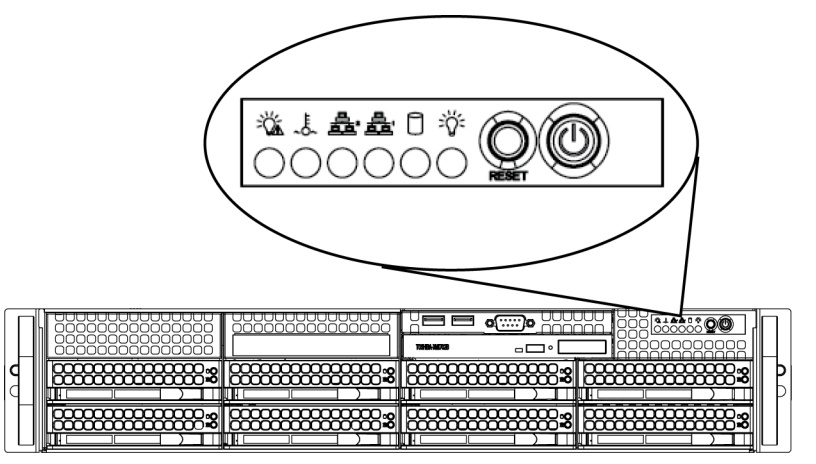

#### 2.3.1

#### Tasten auf dem Bedienpanel

Auf der Gehäusevorderseite befinden sich zwei Tasten. Hierbei handelt es sich (von links nach rechts) um eine Reset-Taste und einen Netzschalter.

- Reset: Mit der Reset-Taste wird das System neu gestartet.

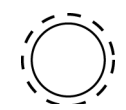

 Netzschalter: Mit dem Netzschalter wird die Stromversorgung zum Netzteil der Serveranlage hergestellt bzw. unterbrochen. Beim Ausschalten des Systems mit dieser Taste wird die Hauptstromversorgung unterbrochen, die Standby-Stromversorgung des Systems wird jedoch aufrecht erhalten. Vor Wartungsarbeiten muss daher der Netzstecker des Systems aus der Steckdose gezogen werden.

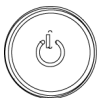

2.3.2

#### LEDs auf dem Bedienpanel

Auf dem vorderseitigen Bedienpanel des 1400 Series Gehäuses befinden sich fünf LEDs. Diese LEDs liefern wichtige Informationen über verschiedene Systemkomponenten. In diesem Abschnitt werden die Bedeutung der jeweiligen LEDs und die entsprechenden Schritte zur Behebung möglicher Fehler erläutert.

- **Stromausfall**: Wenn diese LED blinkt, wird das Netzteil nicht mit Strom versorgt.

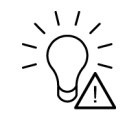

– Überhitzung/Lüfterausfall: Wenn diese LED blinkt, ist ein Lüfter defekt. Wenn die LED permanent leuchtet statt nur zu blinken, weist dies auf eine Überhitzung hin. Diese kann dadurch entstehen, dass der Luftstrom im System durch Kabel behindert wird oder die Raumtemperatur zu hoch ist. Überprüfen Sie die Kabelführung, und kontrollieren Sie, ob alle Lüfter vorhanden sind und ordnungsgemäß funktionieren. Vergewissern Sie sich außerdem, dass die Gehäuseabdeckungen montiert sind. Überprüfen Sie abschließend, ob die Kühlkörper ordnungsgemäß montiert sind. Diese LED erlischt erst, wenn keine Überhitzung mehr vorliegt.

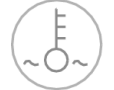

- NIC 2: Wenn diese LED blinkt, findet eine Netzwerkaktivität im GLAN2 statt.

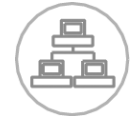

- **NIC 1**: Wenn diese LED blinkt, findet eine Netzwerkaktivität im GLAN1 statt.

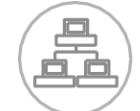

 Festplatte: Wenn diese LED blinkt, findet eine Aktivität im IDE-Kanal des SAS/SATA-Laufwerks statt.

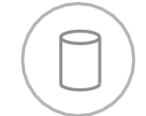

- **Stromversorgung**: Diese LED zeigt an, dass die Netzteile des Systems mit Strom versorgt werden. Im Normalfall sollte diese LED beim Systembetrieb leuchten.

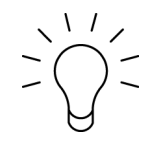

#### 2.3.3

#### LEDs auf dem Laufwerkträger

Im Gehäuse kommen SAS/SATA-Laufwerke zum Einsatz.

#### SAS/SATA-Laufwerke

Auf dem SAS/SATA-Laufwerkträger befinden sich zwei LEDs.

- Grün: Jeder Serial-ATA-Laufwerkträger verfügt über eine grüne LED. Wenn diese grüne LED (auf der Vorderseite des SATA-Laufwerkträgers) blinkt, ist das Laufwerk in Betrieb. Bei jedem Zugriff auf das Laufwerk blinkt die entsprechende LED, da sie mit der SATA-Rückwandplatine verbunden ist.
- Rot: Die rote LED weist auf einen Ausfall eines SAS/SATA-Laufwerks hin. Wenn eines der SAS/SATA-Laufwerke ausfällt, erhalten Sie eine Mitteilung von der System Management Software.

3

## Einrichtung und Wartung des Gehäuses

In diesem Kapitel werden die erforderlichen Schritte zum Komponenteneinbau und zur Gehäusewartung behandelt. Für den Komponenteneinbau und die Wartungsarbeiten benötigen Sie lediglich einen Kreuzschlitzschraubendreher. Drucken Sie diese Seite als Hilfe für die Gehäuseeinrichtung aus.

## 3.1 Einbau und allgemeine Wartung

#### Einbau

- Entfernen der Gehäuseabdeckung
- Einbau von Festplatten
- Einbau eines optionalen Disketten- oder Festplattenlaufwerks
- Austausch oder Einbau eines DVD-ROM-Laufwerks
- Einbau des Mainboards (einschl. Einrichtung der E/A-Steckplätze)
- Einbau des Luftleitkanals

#### Allgemeine Wartung

- Systemlüfter

**VORSICHT!** 

- Austausch des Netzteils
- Optionale Frontblende

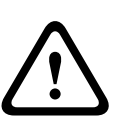

3.2

Lesen Sie vor dem Einrichten oder Warten des Gehäuses die Warn- und Sicherheitshinweise im Handbuch durch. Dazu gehören die Informationen in *Abschnitt 1 Sicherheitshinweise* sowie die Warn- und Sicherheitshinweise in den Einrichtungsanweisungen.

## Entfernen der Gehäuseabdeckung

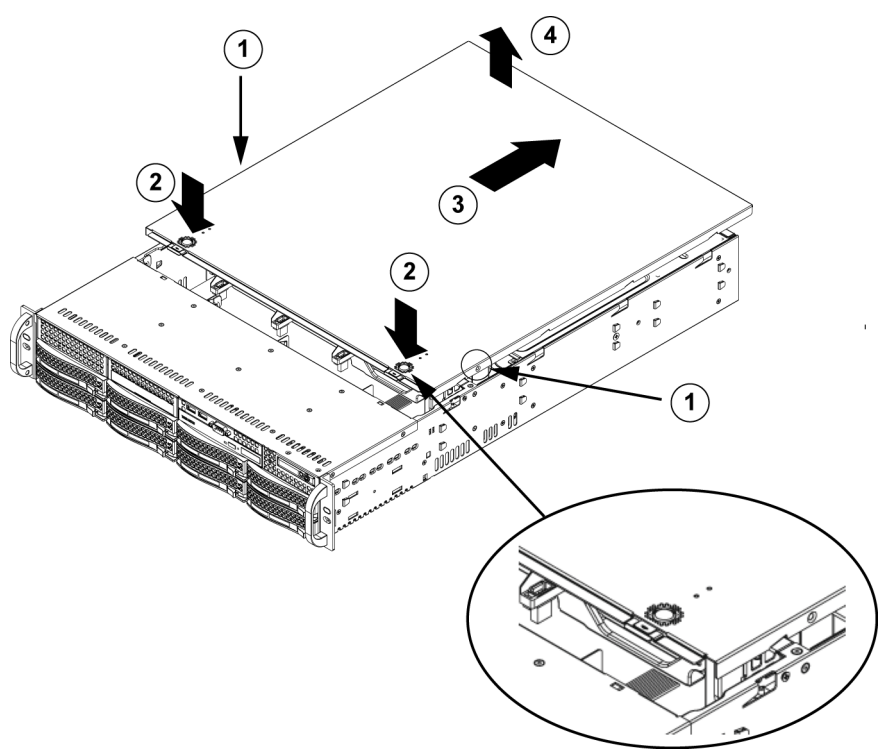

#### Entfernen der Gehäuseabdeckung

1. Entfernen Sie an der jeweiligen Seite der Abdeckung die beiden Schrauben, mit denen die Abdeckung am Gehäuse befestigt ist.

- 2. Drücken Sie die Entriegelungen, um die eingerastete Abdeckung zu lösen. Drücken Sie beide Entriegelungen gleichzeitig.
- 3. Schieben Sie die obere Abdeckung nach dem Lösen zur Gehäuserückseite.
- 4. Heben Sie die Abdeckung vom Gehäuse ab.

#### **VORSICHT!**

Lassen Sie den Server NIEMALS (oder nur für kurze Zeit) bei abmontierter Abdeckung laufen. Nur durch eine montierte Gehäuseabdeckung ist eine ausreichende Belüftung und der Überhitzungsschutz gewährleistet.

#### 3.3 Einbau von Festplatten

#### Entfernen von Festplatteneinschüben aus dem Gehäuse

1. Drücken Sie die Entriegelungstaste auf dem Laufwerkträger. Der Griff des Laufwerkträgers klappt aus.

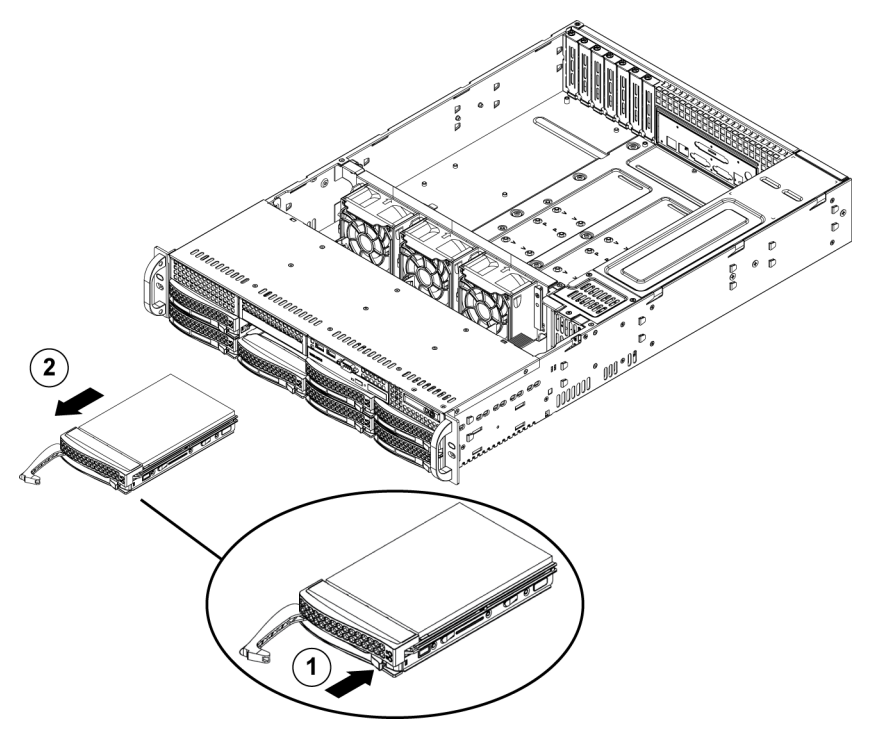

2. Ziehen Sie das Laufwerk mit dem Griff aus dem Gehäuse.

Die Laufwerke befinden sich in Laufwerkträgern, damit sie leichter eingebaut und aus dem Gehäuse entfernt werden können. Die Laufwerkträger sorgen außerdem für eine ausreichende Belüftung der Laufwerkschächte.

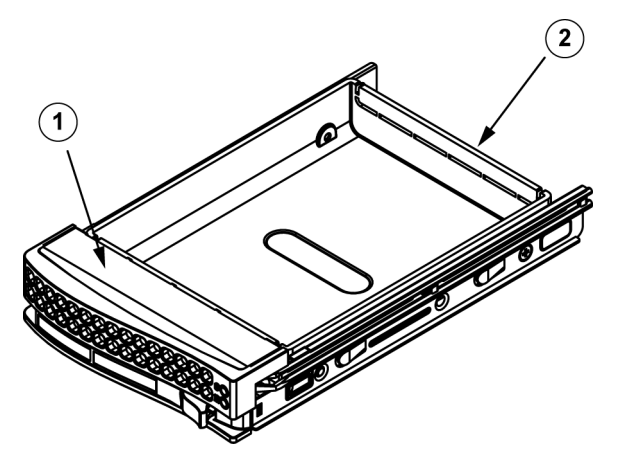

| 1 | Laufwerkträger |
|---|----------------|
| 2 | Laufwerksdummy |

#### VORSICHT!

Lassen Sie den Server nicht (oder nur für kurze Zeit, z. B. beim Festplattenaustausch) laufen, wenn sich in den Laufwerkschächten keine Festplatten befinden.

#### Einbau einer Festplatte in den Laufwerkträger

1. Entfernen Sie die Schrauben, mit denen der Laufwerksdummy am Laufwerkträger befestigt ist.

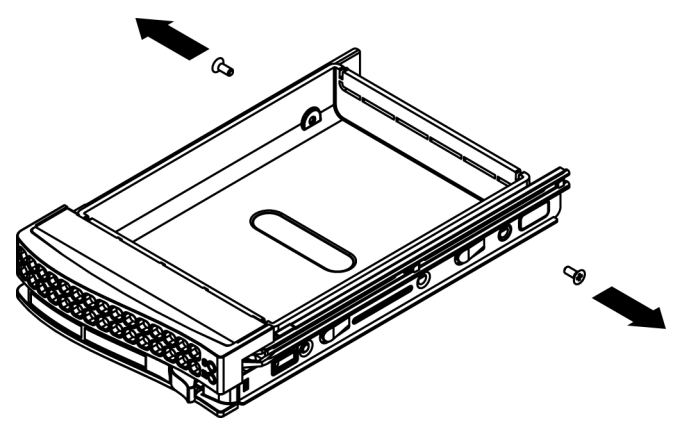

- 2. Entfernen Sie den Laufwerksdummy aus dem Laufwerkträger.
- 3. Setzen Sie ein neues Laufwerk in den Laufwerkträger ein. Dabei muss die Leiterplatte nach unten zeigen, sodass die Befestigungsbohrungen des Laufwerks neben jenen des Laufwerkträgers liegen.
- 4. Befestigen Sie die Festplatte mit allen sechs Schrauben.

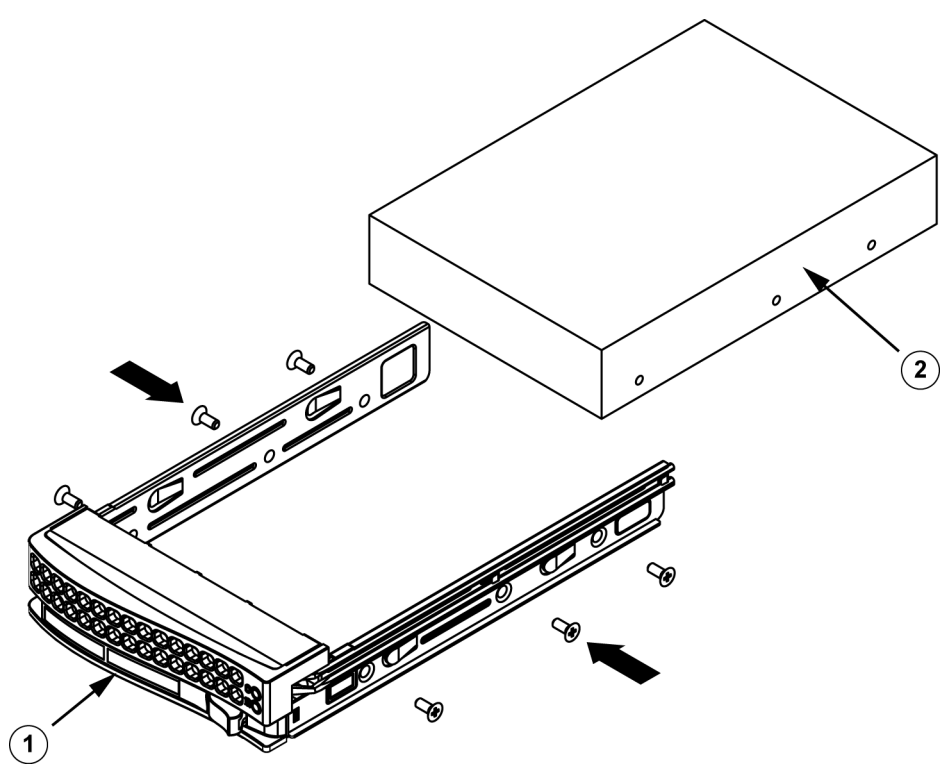

| 1 | Laufwerkträger      |
|---|---------------------|
| 2 | SAS/SATA-Festplatte |

5. Setzen Sie den Laufwerkträger wieder in den Laufwerksschacht ein. Achten Sie darauf, dass der Griff des Laufwerkträgers vollständig eingeklappt ist.

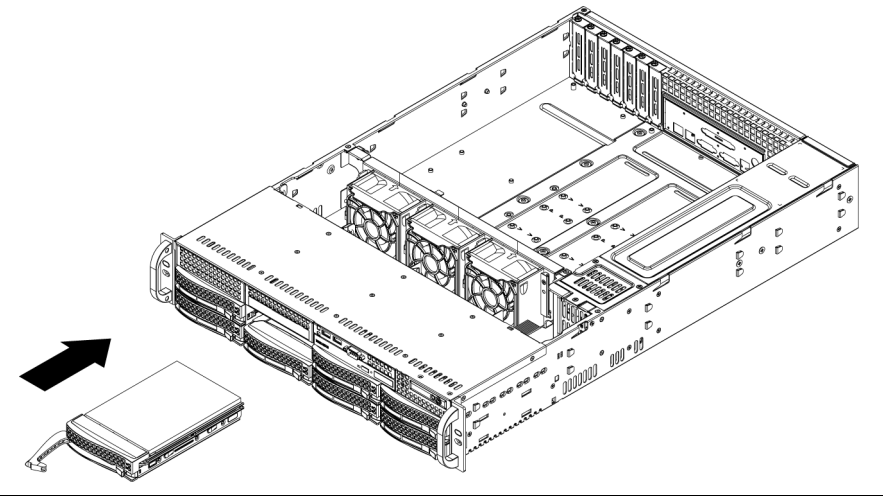

#### **VORSICHT!**

Für den Einsatz in 1400 Series Gehäusen und Servern verwenden Sie nur die entsprechenden Bosch Festplatten. Informationen zu unterstützten Festplatten finden Sie im Datenblatt zur 1400 Series im Bosch Online-Produktkatalog.

### 3.4

## Einbau eines optionalen Disketten- oder Festplattenlaufwerks

Die 1400 Series Gehäusemodelle besitzen zwei freie Steckplätze für ein optionales Diskettenlaufwerk und/oder optionale Festplatten. Um diese Steckplätze nutzen zu können, müssen der Laufwerksdummy und die Slotblende entfernt werden.

#### Ausbau des Laufwerksdummys, des Diskettenlaufwerks oder der Festplatte

- 1. Trennen Sie das Gehäuse von der Stromversorgung.
- 2. Drücken Sie die Entriegelung.
- 3. Drücken Sie von hinten gegen den Laufwerksdummy, und schieben Sie ihn zusammen mit der Slotblende nach vorne durch die Gehäusevorderseite.
- 4. Setzen Sie das Laufwerk von hinten in den freien Steckplatz ein, und schließen Sie die Kabel an.

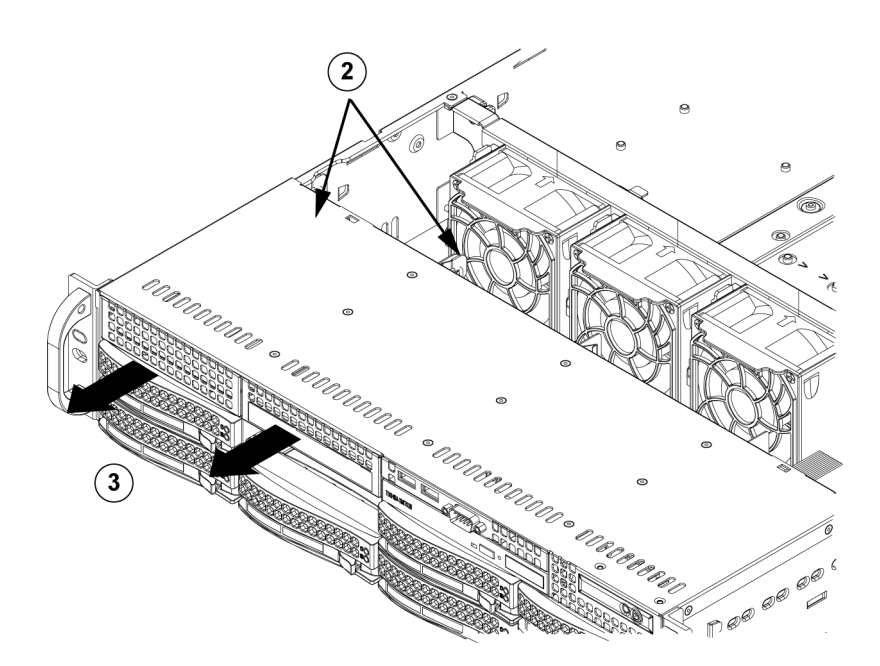

## **3.5** Austausch oder Einbau eines DVD-ROM-Laufwerks

Die 1400 Series Gehäusemodelle werden ohne DVD-ROM-Laufwerk ausgeliefert, weil das Betriebssystem auf der Festplatte auf einem Modullaufwerk (DOM) vorinstalliert ist. **Einbau oder Austausch eines DVD-ROM-Laufwerks** 

- 1. Schalten Sie das System aus, und bauen Sie den Server bei Bedarf aus dem Rack aus.
- 2. Entfernen Sie die Gehäuseabdeckung.
- 3. Ziehen Sie die Strom- und Datenkabel des Laufwerks vom Mainboard und/oder von der Rückseitenplatine ab.
- Bei Einbau eines neuen DVD-ROM-Laufwerks: Entfernen Sie die kleine Gitterblende vom Laufwerksschacht. Ziehen Sie hierzu die Festplatte unter dem DVD-ROM-Laufwerksschacht heraus und anschließend die Gitterblende nach vorne. Bei Austausch eines Laufwerks: Suchen Sie hinten am DVD-ROM-Laufwerk nach der Entriegelung. (Diese befindet sich von vorne betrachtet links). Drücken Sie die Entriegelung gegen das Laufwerk, und schieben Sie es aus der Gehäusevorderseite.
- 5. Schieben Sie das neue Laufwerk in den Steckplatz, bis es fest einrastet.
- 6. Schließen Sie die Daten- und Stromkabel wieder an.
- 7. Montieren Sie die Gehäuseabdeckung, bauen Sie ggf. den Server wieder in das Rack ein, und schalten Sie das System ein.

#### Austausch des DVD-ROM-Laufwerks und der vorderseitigen Anschlussblende

Die 1400 Series Gehäusemodelle sind mit einem DVD-ROM-Laufwerk Slim Line und einer vorderseitigen Anschlussblende ausgestattet. Befolgen Sie für den unwahrscheinlichen Fall, dass Sie eine dieser Komponenten austauschen müssen, die Anweisungen in diesem Abschnitt.

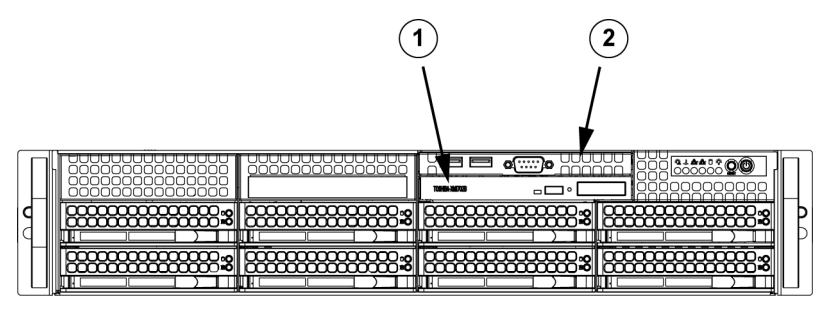

| 1 | DVD-ROM            |
|---|--------------------|
| 2 | Vordere Anschlüsse |

## 3.6 Einbau des Mainboards

Mainboard-Probleme werden nur von ausgebildetem Support-Personal behoben.

## 3.7 Einbau des Luftleitkanals

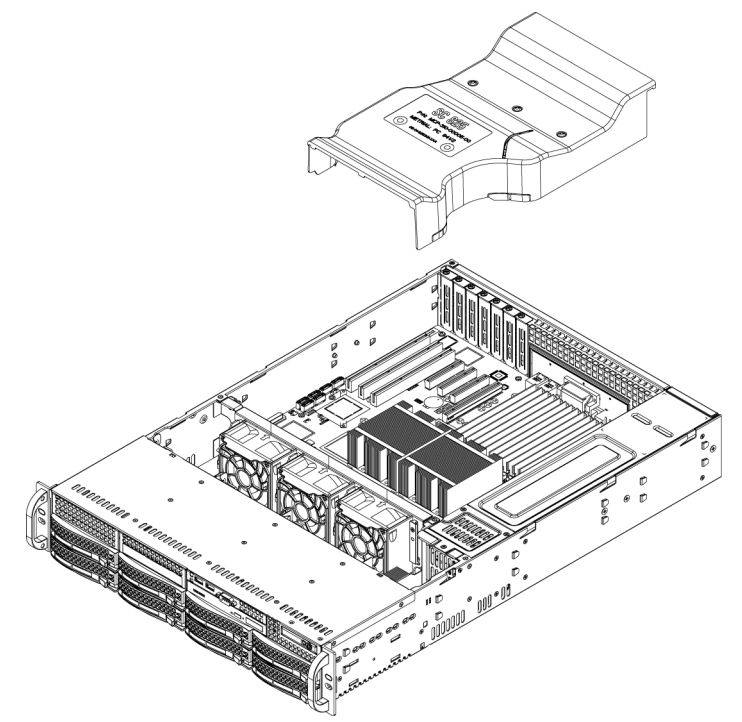

Luftleitkanäle bündeln den Luftstrom, um die Lüfterleistung optimal zu nutzen. Beim 1400 Series Gehäuse werden für den Einbau des Luftleitkanals keine Schrauben benötigt.

#### Einbau des Luftleitkanals

 Setzen Sie den Luftleitkanal in das Gehäuse ein. Der Luftleitkanal wird hinter den beiden Lüftern montiert, die dem Netzteil am nächsten liegen.
 Bei einem 16-DIMM-Mainboard (34,7 x 33 cm) muss der optionale Luftleitkanal MCP-310-

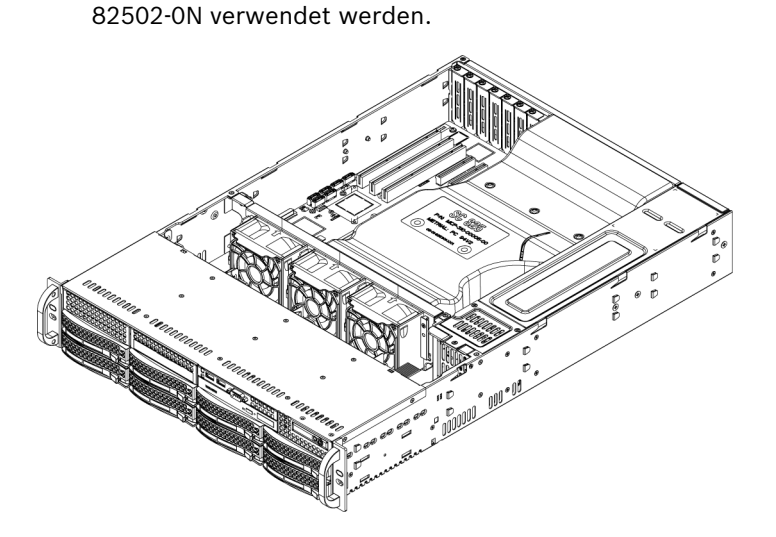

#### Überprüfen des Luftstroms

- 1. Achten Sie darauf, dass der Luftstrom vom und zum Server nicht durch Gegenstände behindert wird. Bei Verwendung einer Frontblende muss außerdem regelmäßig deren Filter ersetzt werden.
- 2. Lassen Sie den Server nicht laufen, wenn sich in den Laufwerksschächten keine Laufwerke oder Laufwerkseinschübe befinden. Verwenden Sie ausschließlich empfohlene Serverbauteile.
- 3. Achten Sie darauf, dass der Luftstrom im Gehäuse nicht durch Kabel oder Fremdkörper behindert wird. Entfernen Sie alle überflüssigen Kabel aus dem Luftstrom, oder verwenden Sie kürzere Kabel.

Über die LEDs auf dem Bedienpanel werden Sie über den Systemzustand informiert. Einzelheiten zu den LEDs und den Tasten auf dem Bedienpanel finden Sie in Kapitel 3 ("Systemschnittstelle").

#### Installation abgeschlossen

Das Netzteil und die Lüfter des Gehäuses sind i. d. R. vormontiert. Wenn Sie Lüfter einbauen müssen, fahren Sie mit dem Abschnitt "Systemlüfter" in diesem Kapitel fort. Wenn Sie das Gehäuse in ein Rack einbauen möchten, fahren Sie mit den Anweisungen zur Rack-Installation im nächsten Kapitel fort.

## 3.8 Systemlüfter

Das Gehäuse wird von drei Hochleistungslüftern gekühlt. Diese Lüfter sorgen für eine Luftzirkulation im Gehäuse und senken dadurch dessen Innentemperatur.

Release Tab

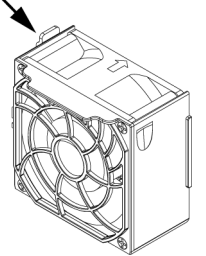

#### Austausch von Systemlüftern

- 1. Öffnen Sie bei Bedarf das Gehäuse bei laufendem Betrieb, um festzustellen, welcher Lüfter defekt ist. (Lassen Sie den Server bei geöffnetem Gehäuse niemals über einen längeren Zeitraum laufen.)
- 2. Schalten Sie das System über den Netzschalter aus, und ziehen Sie den Netzstecker des Systems aus der Steckdose.
- 3. Ziehen Sie das Stromkabel des defekten Lüfters vom Serverboard ab.
- 4. Drücken Sie die Entriegelung am defekten Lüfter, heben Sie ihn an, und entfernen Sie ihn aus dem Gehäuse.
- 5. Setzen Sie den neuen Lüfter an die freie Stelle im Gehäuse. Der Pfeil auf der Lüfteroberseite, mit dem die Luftrichtung angezeigt wird, muss dabei in dieselbe Richtung wie die Pfeile auf den anderen Lüftern zeigen.
- 6. Schalten Sie das System ein, und vergewissern Sie sich vor der Montage der Gehäuseabdeckung, dass der Lüfter ordnungsgemäß funktioniert.

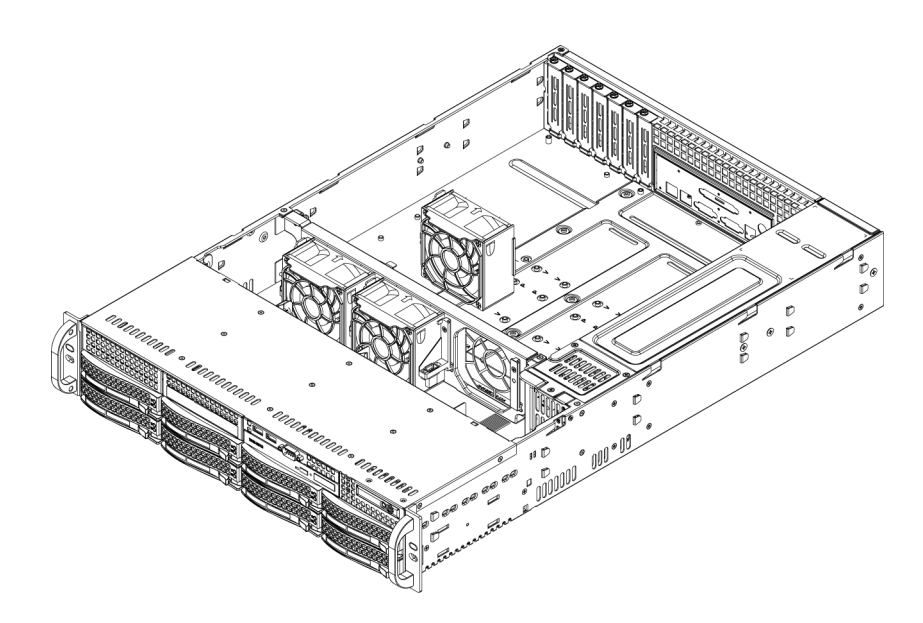

## 3.9 Netzteil

Das 1400 Series Gehäuse hat ein Netzteil mit 700 W (redundant). Das Netzteil verfügt über eine automatische Schaltung. Mit dieser kann es automatisch eine Eingangsspannung zwischen 100 V und 240 V erkennen und den Betrieb entsprechend anpassen. Bei ausgeschaltetem Netzteil leuchtet an diesem ein gelbes Licht. Bei eingeschaltetem Netzteil leuchtet an diesem ein grünes Licht.

#### Netzteilausfall

Die 1400 Series Gehäusemodelle verfügen über zwei (redundante) Netzteile. Im unwahrscheinlichen Fall eines Netzteilausfalls erlauben 1400 Series Gehäusemodelle mit einem redundanten Netzteil den Austausch des defekten Netzteils, ohne das System ausschalten zu müssen.

Ersatznetzteile können direkt bei Bosch RMA bestellt werden.

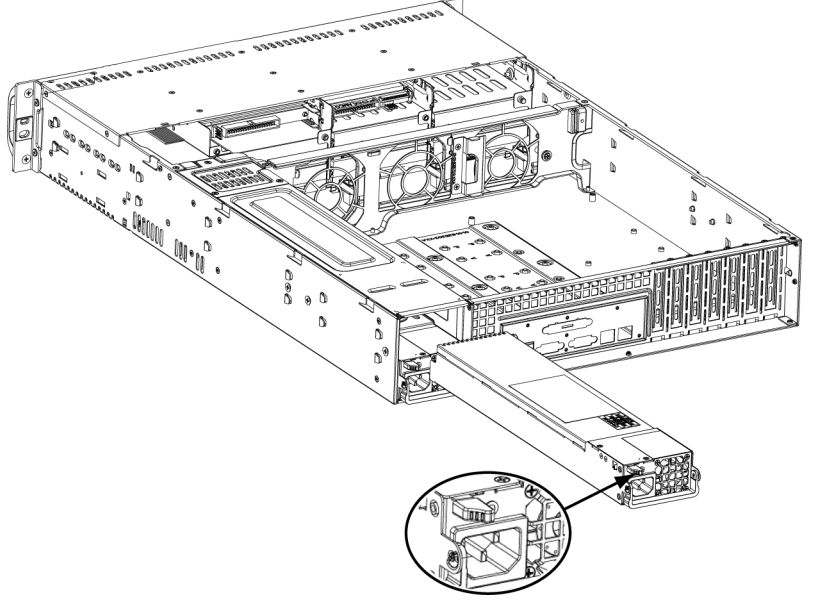

#### Austausch des Netzteils

1. Wenn das Gehäuse eine redundante Stromversorgung (d. h. mindestens zwei Netzteile) besitzt, kann eines der Netzteile bei laufendem Server ausgetauscht werden. Verfügt der Server über nur eine Stromversorgung, muss er vor dem Austausch des Netzteils ausgeschaltet und das Netzkabel aus der Steckdose gezogen werden.

- 2. Drücken Sie die Entriegelung auf der Rückseite des Netzteils (siehe Abbildung).
- 3. Ziehen Sie das Netzteil mit dem vorhandenen Griff heraus.
- 4. Ersetzen Sie das defekte Netzteil durch ein identisches Modell.
- 5. Schieben Sie das neue Netzteil in den Netzteilschacht, bis es mit einem Klickgeräusch einrastet.
- 6. Schließen Sie das Netzkabel an das Netzteil an, und schalten Sie den Server ein.

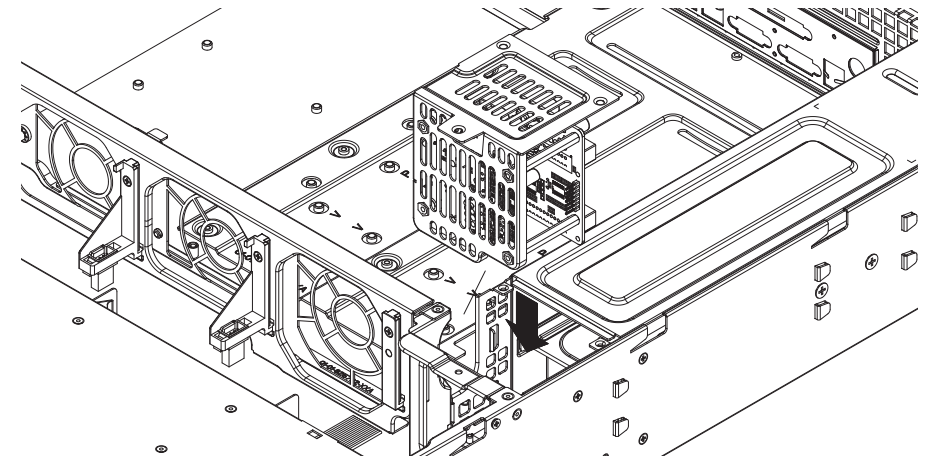

#### Austausch des Leistungsverteilers

Redundante, mindestens zwei Einheiten große Servergehäuse benötigen einen Leistungsverteiler. Der Leistungsverteiler dient zur Ausfallsicherung und redundanten Stromversorgung. Gehen Sie im unwahrscheinlichen Fall, dass Sie den Leistungsverteiler austauschen müssen, folgendermaßen vor:

- 1. Schalten Sie den Server aus, und ziehen Sie den Stecker aus der Steckdose.
- 2. Ziehen Sie alle Kabel vom Netzteil zum Mainboard, zur Rückwandplatine und zu anderen Komponenten ab. Entfernen Sie beide Netzteile.
- 3. Der Leistungsverteiler befindet sich zwischen dem Netzteil und der Lüfterreihe.
- 4. Entfernen Sie die drei Schrauben zur Befestigung am Netzteil.
- 5. Ziehen Sie den Leistungsverteiler vorsichtig aus dem Gehäuse. Führen Sie die Kabel vorsichtig durch das Gehäuse des Leistungsverteilers.
- 6. Schieben Sie den neuen Leistungsverteiler in sein Gehäuse. Führen Sie dabei die Kabel durch die Unterseite des Gehäuses.
- 7. Schließen Sie die Stromkabel wieder an, bauen Sie das Netzteil wieder ein, und führen Sie den Stecker in die Steckdose.

#### Austausch oder Einbau der vorderseitigen Anschlussblende

Die vorderseitige Anschlussblende wird folgendermaßen ausgetauscht bzw. eingebaut:

- 1. Schalten Sie das System aus, und ziehen Sie den Stecker aus der Steckdose.
- 2. Entfernen Sie die Gehäuseabdeckung.
- 3. Ziehen Sie die Strom- und Datenkabel der vorderseitigen Anschlussblende zu den anderen Gehäusekomponenten (z. B. zum Mainboard und zur Rückwandplatine) ab.
- 4. Drücken Sie die Entriegelung an der alten Anschlussblende und entfernen Sie diese. Ziehen Sie danach die Anschlusseinheit aus dem Gehäuse.
- 5. Schieben Sie die neue Anschlusseinheit in den Steckplatz, bis sie fest einrastet.
- 6. Schließen Sie die Daten- und Stromkabel an die Rückwandplatine und das Mainboard an.
- 7. Weitere Informationen finden Sie im Handbuch für die Rückwandplatine im Anhang.

## 4 Rack-Installation

Dieses Kapitel enthält eine Schnelleinrichtungs-Checkliste für Ihr Gehäuse. Wenn Sie die Schritte in der angegebenen Reihenfolge durchführen, ist das System in kurzer Zeit betriebsbereit.

## 4.1 Auspacken des Systems

Untersuchen Sie den Transportkarton des Gehäuses auf Beschädigungen, und notieren Sie diese. Wenn das Gehäuse beschädigt ist, sollten Sie Schadenersatzansprüche an den liefernden Spediteur richten.

Wählen Sie für das Rack, in dem das Gehäuse montiert werden soll, einen passenden Ort. Er sollte sauber, staubfrei und ausreichend belüftet sein. Vermeiden Sie Bereiche, in denen hohe Temperaturen, elektrische Störsignale und elektromagnetische Felder vorkommen. In der Nähe muss sich außerdem eine Schutzkontaktsteckdose befinden. Lesen Sie unbedingt die Sicherheitshinweise für Rack und Server im nächsten Abschnitt durch.

## 4.2 Einrichtungsvorbereitung

Im Transportkarton des Gehäuses müssen sich zwei Schienenvorrichtungen, zwei Befestigungshalterungen sowie die Montageschrauben befinden, mit denen das System im Rack eingebaut wird.

#### Hinweis:

Lesen Sie diesen Abschnitt vollständig durch, bevor Sie entsprechend den nachfolgenden Abschnitten mit dem Einbau beginnen.

#### 4.2.1 Auswahl eines Aufstellungsorts

- Lassen Sie vor dem Rack einen Abstand von ca. 65 cm, damit die Vorderseite vollständig aufgeklappt werden kann.
- Lassen Sie an der Rückseite des Racks einen Abstand von ca. 75 cm, damit ein ausreichender Luftstrom gegeben ist und Wartungsarbeiten problemlos erledigt werden können.
- Dieses Produkt ist ausschließlich f
  ür die Aufstellung an Standorten mit beschr
  änktem Zugang (z. B. Spezialger
  äter
  äume oder Technikschr
  änke) vorgesehen.

#### 4.2.2 Sicherheitsvorkehrungen für das Rack

- Achten Sie darauf, dass die Nivellierfüße am Rack-Boden vollständig ausgefahren sind und dass das Gewicht des Racks vollständig auf diesen lastet.
- Bei Einfach-Racks sollte das Rack mit Stabilisatoren versehen werden.
- Bei Mehrfach-Racks sollten die Racks miteinander verbunden werden.
- Vergewissern Sie sich, dass das Rack stabil steht, bevor Sie eine Komponente aus dem Rack ziehen.
- Ziehen Sie immer nur eine einzige Komponente aus dem Rack. Wenn Sie mehrere Komponenten gleichzeitig herausziehen, kann das Rack instabil werden.

#### 4.2.3 Allgemeine Sicherheitsvorkehrungen für den Server

- Beachten Sie die Hinweise zur allgemeinen und elektrischen Sicherheit für die Komponenten, die Sie in das Gehäuse einbauen möchten (siehe *Abschnitt 1 Sicherheitshinweise*).
- Bestimmen Sie vor dem Einbau der Schienen, wo die jeweilige Komponente im Rack montiert werden soll.

- Bauen Sie zunächst die schwersten Serverkomponenten unten im Rack ein, und arbeiten Sie sich von dort nach oben.
- Schützen Sie den Server mithilfe einer selbstregulierenden unterbrechungsfreien
   Stromversorgung (USV) vor Überspannung und Spannungsspitzen. Durch die USV läuft das System auch bei einem Stromausfall weiter.
- Lassen Sie die Hot-Plug-Festplatten und die Stromversorgungsmodule abk
  ühlen, bevor Sie sie anfassen.
- Wenn keine Wartungsarbeiten stattfinden, lassen Sie die Vorderseite des Racks sowie alle Abdeckungen und Komponenten an den Servern geschlossen, damit eine ausreichende Kühlung gewährleistet ist.

#### 4.2.4 Hinweise zur Rack-Montage

#### Betriebsumgebungstemperatur

Bei Installation in einer geschlossenen oder Mehrfachgeräte-Rack-Baugruppe kann die Betriebsumgebungstemperatur der Rack-Umgebung höher als die Raumtemperatur sein. Aus diesem Grund sollte die Installation der Geräte in einer Umgebung in Betracht gezogen werden, die mit der vom Hersteller angegebenen maximalen Umgebungstemperatur (Tmra) kompatibel ist.

#### Verringerter Luftstrom

Die Geräte sollten so im Rack montiert werden, dass der für den sicheren Betrieb erforderliche Luftstrom nicht beeinträchtigt wird.

#### Mechanische Belastung

Die Geräte sollten so im Rack montiert werden, dass keine Gefahrensituationen durch ungleichmäßige mechanische Belastungen entstehen.

#### Schaltkreisüberlastung

Beim Anschluss der Geräte an die Stromversorgung sind die Auswirkungen von Schaltkreisüberlastungen auf den Überstromschutz und die Stromversorgungsleitungen zu beachten. Dabei sind die auf dem Typenschild der Geräte angegebenen Nennwerte entsprechend zu berücksichtigen.

#### Zuverlässige Erdung

Es muss jederzeit eine zuverlässige Erdung gewährleistet sein. Daher sollte auch das Rack geerdet sein. Hierbei ist insbesondere auf andere Stromversorgungsanschlüsse als die direkten Anschlüsse an den Stromkreis zu achten (z. B. Steckdosenleisten).

## 4.3 Anleitung zur Rack-Montage

In diesem Abschnitt finden Sie Informationen zum Einbau des 1400 Series Gehäuses in ein Rack mithilfe der mitgelieferten Schnellverriegelungsschienen. Aufgrund der verschiedenen Rack-Modelle auf dem Markt kann die Montageprozedur leicht abweichen. Beachten Sie außerdem die dem Rack beigelegte Installationsanleitung.

HINWEIS: Diese Schienenvorrichtung kann ein Rack mit einer Tiefe zwischen 26 und 33,5 Zoll (66 und 85 cm) aufnehmen.

#### 4.3.1 Trennen der Teile der Rack-Schienen

Im Lieferumfang des Gehäuses sind zwei Schienenvorrichtungen im Rack-Montagesatz enthalten. Die Vorrichtung besteht jeweils aus zwei Teilen: einer inneren Gehäuseschiene, die direkt am Servergehäuse befestigt wird, und einer äußeren Rack-Schiene, die direkt am Rack befestigt wird. 1. Suchen Sie in der Gehäuseverpackung nach der Schienenvorrichtung.

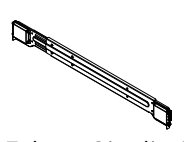

2. Fahren Sie die Schienenvorrichtung aus.

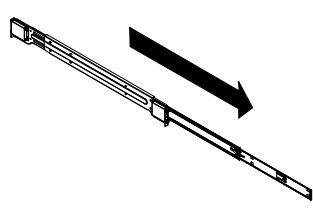

3. Drücken Sie die Schnellverriegelung.

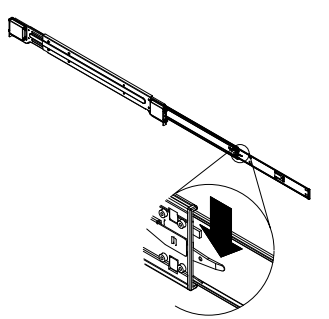

4. Trennen Sie die innere Auszugsschiene von der äußeren Schienenvorrichtung.

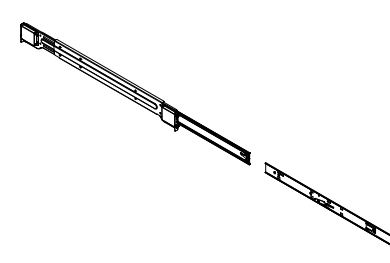

#### 4.3.2

#### Einbau der inneren Auszugsschienen

Im Lieferumfang des 1400 Series Gehäuses sind Innenschienen und innere Auszugsschienen enthalten. Die Innenschienen sind am Gehäuse vormontiert und beeinträchtigen nicht den normalen Umgang mit dem Gehäuse, wenn kein Server-Rack verwendet wird. An der Innenschiene ist die innere Auszugsschiene befestigt; an dieser wird das Gehäuse im Rack montiert.

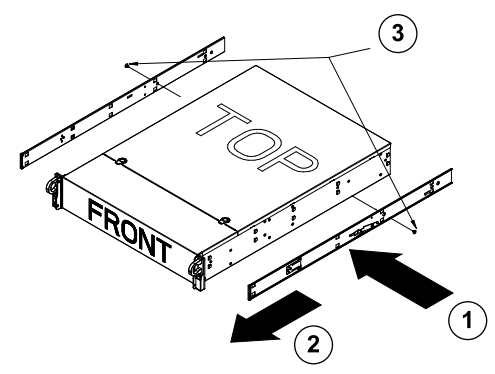

#### Einbau der Innenschienen

1. Legen Sie die innere Auszugsschiene auf die Gehäuseseite, und richten Sie dabei die Haken am Gehäuse an den Bohrungen in der Auszugsschiene aus. Achten Sie darauf, dass der Auszug wie die vormontierte Innenschiene nach "außen" zeigt.

- 2. Schieben Sie den Auszug zur Gehäusevorderseite.
- 3. Befestigen Sie die Schiene mit den zwei Schrauben am Gehäuse (siehe Abbildung). Wiederholen Sie diese Schritte mit der zweiten Auszugsschiene.

#### 4.3.3 Äußere Rack-Schienen

Die Außenschienen werden am Rack befestigt und tragen das Gehäuse. Die Außenschienen für das 1400 Series Gehäuse lassen sich 30 bis 33 Zoll (76 bis 84 cm) weit ausziehen.

#### Befestigen der Außenschienen am Rack

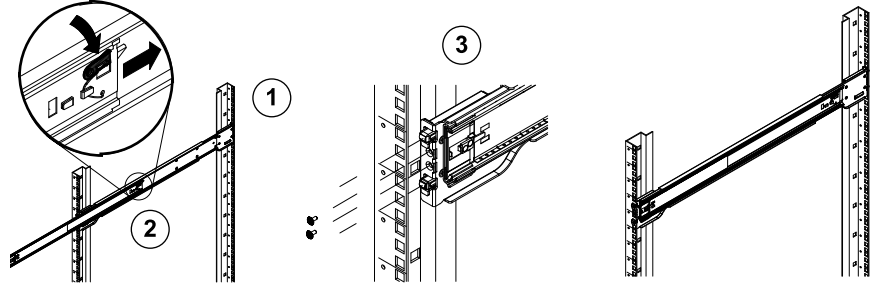

- 1. Befestigen Sie das hintere Ende der Außenschiene mit den mitgelieferten Schrauben am Rack.
- 2. Drücken Sie den Knopf an der Verbindungsstelle der beiden Außenschienen, um die kleinere Außenschiene einzufahren.
- 3. Hängen Sie die Schiene an ihren Haken in die entsprechenden Öffnungen im Rack ein, und befestigen Sie bei Bedarf das vordere Ende der Außenschiene mit Schrauben am Rack.
- 4. Wiederholen Sie die Schritte 1-3 mit der zweiten Außenschiene.

#### Einbau des Gehäuses in ein Rack

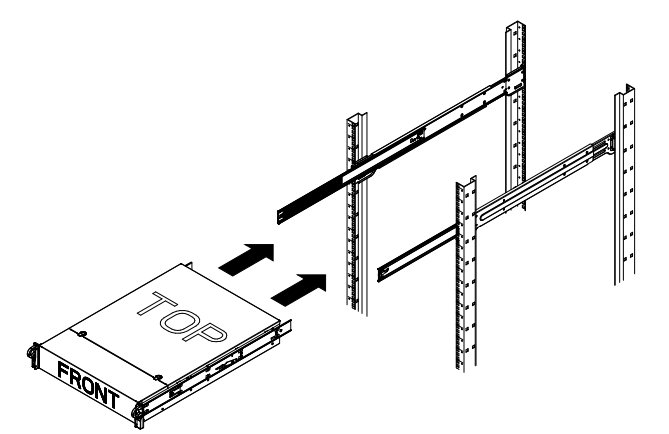

- 1. Fahren Sie die Außenschienen aus (siehe Abbildung oben).
- 2. Richten Sie die Innenschienen des Gehäuses an den Außenschienen am Rack aus.
- 3. Schieben Sie die Innenschienen in die Außenschienen, und sorgen Sie dabei für einen gleichmäßigen Druck auf beiden Seiten. Wenn das Gehäuse vollständig in das Rack geschoben ist, sollte es mit einem Klickgeräusch einrasten.
- 4. Auf Wunsch können Sie die Gehäusevorderseite mit Schrauben am Rack befestigen.

## A Appendix

## A.1 Mainboard-Layout

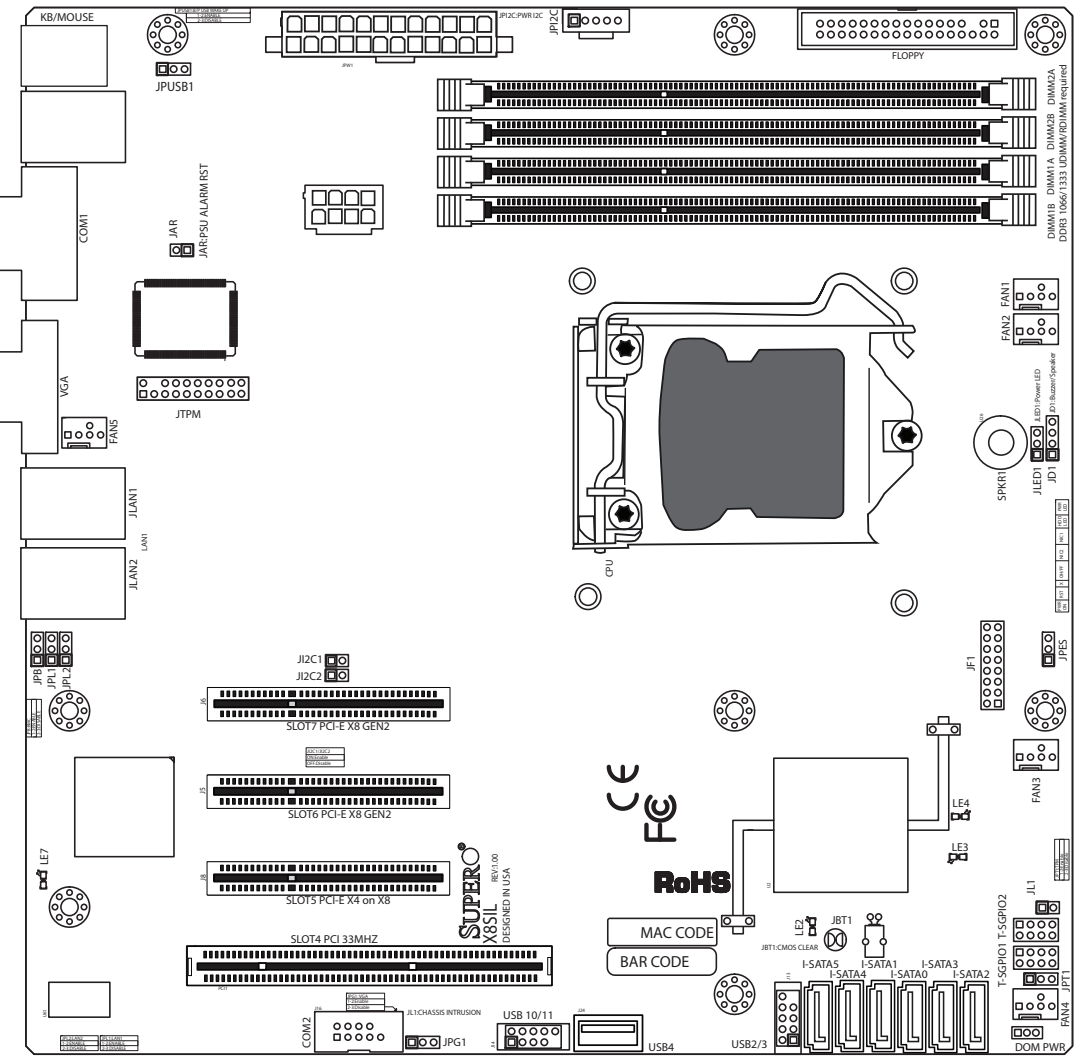

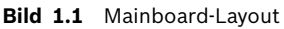

**Hinweis:** Alle in diesem Handbuch gezeigten Abbildungen gelten für die zum Zeitpunkt der Veröffentlichung des Handbuchs aktuelle Leiterplattenversion. Ihr Mainboard kann optisch von den Abbildungen in diesem Handbuch abweichen.

#### Wichtige Hinweise für den Benutzer

- Nicht genannte Jumper dienen lediglich zu Testzwecken.
- Wenn LE2 (die integrierte LED-Netzanzeige) leuchtet, ist die Stromversorgung des Systems eingeschaltet. Trennen Sie das Netzteilkabel vom Gerät, bevor Sie Komponenten ein- oder ausbauen.

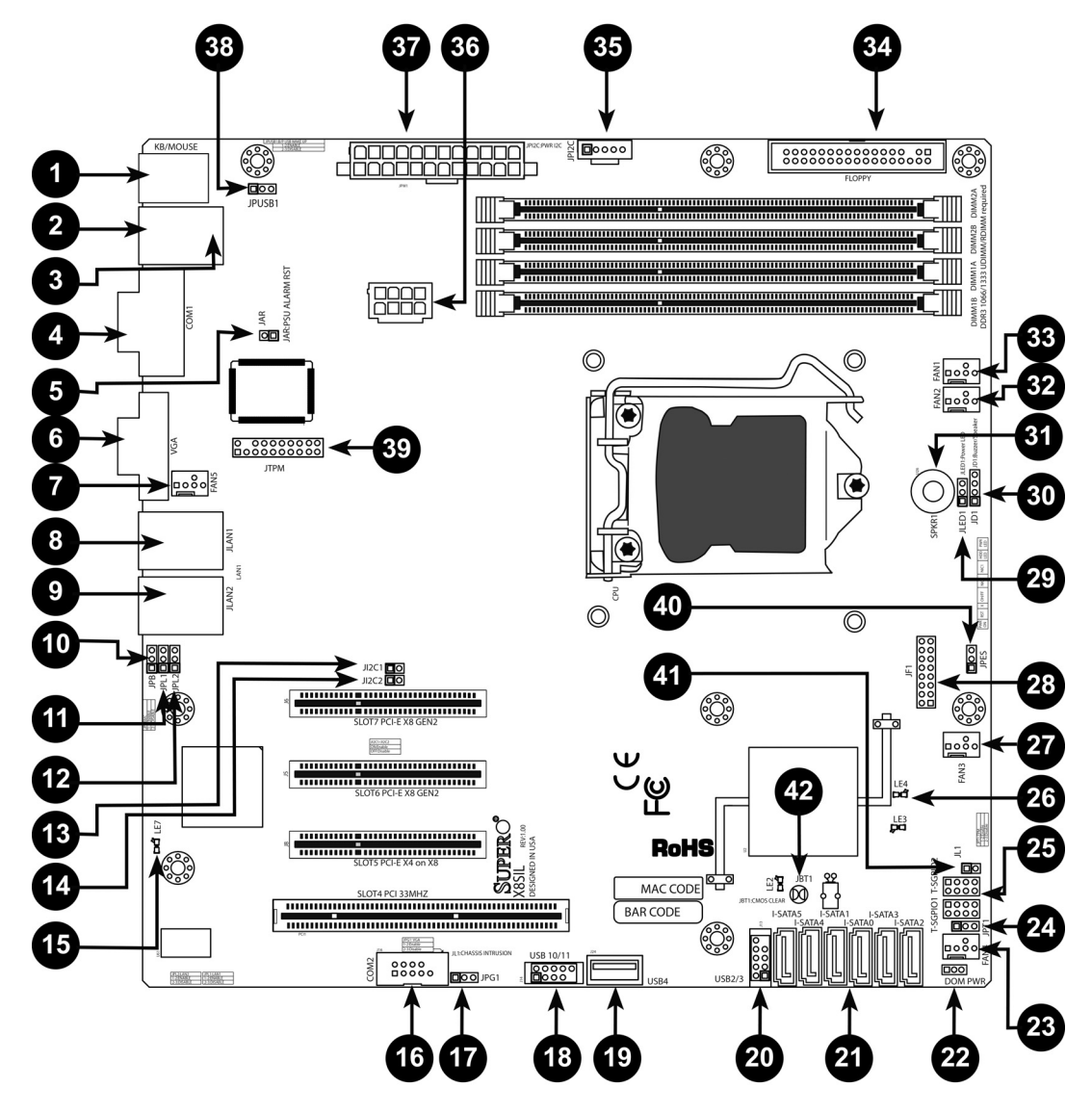

| X8SIL/X8SIL-F/X8SIL-V Jumper |             |                             |                          |
|------------------------------|-------------|-----------------------------|--------------------------|
| Nummer                       | Jumper      | Beschreibung                | Default                  |
| 38                           | JPUSB1      | Wake-up über USB0/1 (BP)    | Stifte 1–2 (aktiviert)   |
| 42                           | JBT1        | CMOS löschen                |                          |
| 40                           | JPES        | Energiesparfunktion         | Stifte 2–3 (deaktiviert) |
| 13, 14                       | JI2C1/JI2C2 | SMB-/PCI-Steckplätze        |                          |
| 17                           | JPG1        | Integrierten VGA aktivieren | Stifte 1–2 (aktiviert)   |
| 11, 12                       | JPL1/JPL2   | LAN1/LAN2 aktivieren        | Stifte 1–2 (aktiviert)   |
| 24                           | JPT1        | TPM aktivieren              | Stifte 1–2 (aktiviert)   |
| 10                           | JPB         | BMC-Jumper                  | Stifte 1–2 (aktiviert)   |

| X8SIL/X8SIL-F/X8SIL-V Stiftleisten/Anschlüsse |            |                                              |
|-----------------------------------------------|------------|----------------------------------------------|
| Nummer                                        | Anschluss  | Beschreibung                                 |
| 4,16                                          | COM1/COM2  | Stiftleisten für serielle Verbindung, COM1/2 |
| 33, 32, 27, 23,<br>7                          | Lüfter 1–5 | Stiftleisten für System/CPU-Lüfter           |

| 34    | Floppy          | Anschluss für Diskettenlaufwerk                        |
|-------|-----------------|--------------------------------------------------------|
| 5     | JAR             | Alarm zurücksetzen                                     |
| 30    | JD1             | Stiftleiste für Lautsprecher (Stifte 3/4: intern, 1–4: |
|       |                 | extern)                                                |
| 28    | JF1             | Stiftleiste für Frontblende                            |
| 41    | JL1             | Stiftleiste für Gehäusesicherheitskontakt              |
| 29    | JLED            | Stiftleiste für LED-Netzanzeige                        |
| 37    | JPW1            | 24-poliger Anschluss für ATX-                          |
|       |                 | Hauptstromversorgung (erforderlich)                    |
| 36    | JPW2            | 8-poliger Anschluss für +12-V-CPU-                     |
|       |                 | Stromversorgung (erforderlich)                         |
| 1     | KB/Mouse        | Anschlüsse für Tastatur/Maus                           |
| 8, 9  | LAN1-LAN2,      | RJ45-Anschlüsse für Gigabit-Ethernet (LAN1/            |
|       |                 | LAN2)                                                  |
| 21    | I-SATA 0-5      | Anschlüsse für Serial ATA (X8SIL hat 4 Anschlüsse      |
|       |                 | für Serial ATA)                                        |
| 2     | IPMI            | Anschluss für IPMI LAN (nur X8SIL-F)                   |
| 35    | JPI2C           | Stromversorgung (I2C) System Management Bus            |
| 31    | SPKR1           | Interner Lautsprecher/Signalgeber                      |
| 25    | T-SGPIO-0/1     | Universal-Stiftleisten für serielle E/A (für SATA)     |
| 3, 20 | USB0/1, USB 2/3 | USB 0/1 an Rückwand, USB 2/3 an Frontblende            |
| 19    | USB 4           | USB-Anschluss, Typ A                                   |
| 18    | USB 10/11       | Stiftleiste für USB an Frontblende (nur X8SIL-F)       |
| 22    | DOM PWR         | Anschluss für DOM-Stromversorgung (Disk-On-            |
|       |                 | Module)                                                |
| 39    | JTPM            | Stiftleiste für TPM (Trusted Platform Module)          |
| 6     | VGA             | Anschluss für integriertes Video                       |

|        | X8SIL/X8SIL-F/X8SIL-V LED-Anzeigen |                                  |                  |                |
|--------|------------------------------------|----------------------------------|------------------|----------------|
| Nummer | LED                                | Beschreibung                     | Farbe/Status     | Status         |
| 26     | LE4                                | Integrierte LED-Anzeige Standby/ | Grün:            | Stromversorgun |
| 15     | LE7                                | IPMI-Heartbeat-LED (nur X8SIL-   | Gelb: Blinklicht | IPMI: Normal   |

#### Leistungsmerkmale des Mainboards

| CPU      | Einzelprozessor der Serie Intel Xeon 3400 in einem LGA1156-<br>Sockel                                                                                                    |                           |
|----------|----------------------------------------------------------------------------------------------------|---------------------------|
| Memory   | Vier (4) 240-polige DDR3-SDRAM-DIMM-Sockel mit<br>Unterstützung für bis zu 16 GB UDIMM- oder bis zu 32 GB<br>RDIMM-Speicher (nur ECC/DDR3-Speicher mit 1333/1066/<br>800 MHz) |                           |
|          | Unterstützt Dual-Channel-Speicherbus                                                                                                    |                           |
|          | DIMM-Größen                                                                                                    |                           |
|          | UDIMM                                                                                                    | 1 GB, 2 GB und 4 GB       |
|          | RDIMM                                                                                                    | 1 GB, 2 GB, 4 GB und 8 GB |
| Chipsatz | Intel 3420 (X8SIL-F/X8SIL-V)                                                                                                    |                           |

|                                         | Intel 3400 (X8SIL)                                                                           |                                       |  |
|-----------------------------------------|----------------------------------------------------------------------------------------------|---------------------------------------|--|
| Erweiterungssteckplätze                 | Zwei (2) Steckplätze mit PCI Express 2.0 (x8)                                                |                                       |  |
|                                         | Ein (1) Steckplatz mit PCI Express x4 (x8)                                                   |                                       |  |
|                                         | Ein (1) Steckplatz mit 32-Bit-PCI, 33 MHz                                                    |                                       |  |
| Integrierte Grafik                      | Matrox G200eW                                                                                |                                       |  |
| Netzwerkanschlüsse                      | Zwei Gigabit-Ethernet-Controller Intel 82574L (10/100/                                       |                                       |  |
|                                         | 1000 Mbit/s) für die Anso                                                                    | chlüsse LAN1 und LAN2                 |  |
|                                         | Zwei (2) RJ-45-Rückwand<br>Aktivitäts-LED                                                    | I-E/A-Anschlüsse mit Verbindungs- und |  |
|                                         | Einzelner PHY-Schaltkreis Realtek RTL8201N zur Untersti                                      |                                       |  |
| E/A-Geräte                              | SATA-Verbindungen (nur                                                                       | ,<br>X8SIL-F/X8SIL-V)                 |  |
| ,                                       | SATA-Anschlüsse                                                                              | Sechs (6)                             |  |
|                                         | RAID (Windows)                                                                               | RAID 0, 1, 5, 10                      |  |
|                                         | RAID (Linux)                                                                                 | RAID 0, 1, 10                         |  |
|                                         | SATA-Verbindungen (nur                                                                       | X8SIL)                                |  |
|                                         | SATA-Anschlüsse                                                                              | Vier (4)                              |  |
|                                         | Integriertes IPMI 2.0 (nur                                                                   | X8SIL-F)                              |  |
|                                         | IPMI 2.0 wird vom WPCM450 Server BMC unterstützt                                             |                                       |  |
|                                         | Diskettenlaufwerk                                                                            |                                       |  |
|                                         | Eine (1) Diskettenlaufwerk-Schnittstelle (bis zu 1,44 MB)                                    |                                       |  |
|                                         | USB-Geräte (nur X8SIL)                                                                       |                                       |  |
|                                         | Zwei (2) USB-Anschlüsse                                                                      | an der E/A-Rückwand                   |  |
|                                         | Zwei (2) USB-Stiftleistenanschlüsse für Frontblendenzug<br>Ein (1) interner Anschluss, Typ A |                                       |  |
|                                         |                                                                                              |                                       |  |
| E/A-Geräte<br>(Fortsetzung)             | USB-Geräte (nur X8SIL-F/X8SIL-V)                                                             |                                       |  |
|                                         | Zwei (2) USB-Anschlüsse an der E/A-Rückwand                                                  |                                       |  |
|                                         | Vier (4) USB-Stiftleistenanschlüsse für Frontblendenzugriff                                  |                                       |  |
|                                         | Ein (1) interner Anschluss, Typ A                                                            |                                       |  |
|                                         | Tastatur/Maus                                                                                |                                       |  |
|                                         | PS/2-Anschlüsse für Tastatur/Maus an der E/A-Rückwand                                        |                                       |  |
|                                         | Serielle Anschlüsse (CON                                                                     | 1)                                    |  |
|                                         | Zwei (2) Anschlüsse (Fas                                                                     | t UART 16550): ein 9-poliger RS-232-  |  |
|                                         | Anschluss und eine Stift                                                                     | eiste                                 |  |
|                                         | Super I/O                                                                                    |                                       |  |
|                                         | Winbond Super I/O 83627DHG-P                                                                 |                                       |  |
| BIOS                                    | 32 MB, SPI-AMI-BIOS, SN                                                                      | 1-Flash-BIOS                          |  |
|                                         | DMI 2.3, PCI 2.3, ACPI 1.0/2.0/3.0, USB-Tastatur und SMBIOS 2.5                              |                                       |  |
| Stromversorgungskonfigur ation          | Energieverwaltung gemäl                                                                      | 3 ACPI/ACPM                           |  |
| Konfigurationsfunktion für Netzschalter |                                                                                              | r Netzschalter                        |  |
|                                         | Wake-up aus Soft-Off-Zustand über Tastatur                                                   |                                       |  |

|                        | Einschalten über internen/externen Modemanruf                                                                                          |  |
|------------------------|----------------------------------------------------------------------------------------------------|--|
|                        | Einschaltmodus nach Stromausfall                                                                                                    |  |
| PC-Zustandsüberwachung | CPU-Überwachung                                                                                                    |  |
|                        | Integrierte Spannungsüberwachung für CPU-Kern, +3,3 V, +5 V,<br>+/-12 V, +3,3 V Standby, +5 V Standby, VBAT, HT, Speicher,<br>Chipsatz |  |
|                        | 3-Phasen-Spannungsschaltregler für CPU                                                                                                 |  |
|                        | Übertemperatur-LED und -kontrolle für CPU/System                                                                                       |  |
|                        | Unterstützung für CPU-TDP-Schutz ("thermal trip")                                                                                      |  |
|                        | TM2-Unterstützung (Thermal Monitoring 2)                                                                                               |  |
|                        | Lüftersteuerung                                                                                                    |  |
|                        | Überwachung des Lüfterstatus mit Firmware, 4-polige                                                                                    |  |
|                        | Steuerung der Lüftergeschwindigkeit (Pulsweitenmodulation)                                                                             |  |
|                        | Geräuschoptimierte Steuerung der Lüftergeschwindigkeit                                                                                 |  |
| Systemmanagement       | Unterstützung für PECI 2.0 (Platform Environment<br>Configuration Interface)                                                           |  |
|                        | Systemressourcenwarnung über Supero Doctor III                                                                                         |  |
|                        | SuperoDoctor III, Watchdog, NMI                                                                                                    |  |
|                        | Stiftleiste für Gehäusesicherheitskontakt                                                                                              |  |
| CD-Dienstprogramme     | Dienstprogramm für BIOS-Flash-Aktualisierung                                                                                           |  |
|                        | Treiber und Software für Intel 3400/3420, Chipsatz-<br>Dienstprogramme                                                                 |  |
| Sonstiges              | RoHS 6/6 (vollständige Konformität, bleifrei)                                                                                          |  |
| Abmessungen            | Formfaktor Micro ATX, 244 mm x 244 mm                                                                                                  |  |

| CD-Dienstprogramme | Dienstprogramm für BIOS-Flash-Aktualisierung                           |
|--------------------|------------------------------------------------------------------------|
|                    | Treiber und Software für Intel 3400/3420, Chipsatz-<br>Dienstprogramme |
| Sonstiges          | RoHS 6/6 (vollständige Konformität, bleifrei)                          |
| Abmessungen        | Formfaktor Micro ATX, 244 mm x 244 mm                                  |

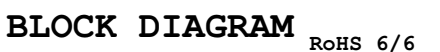

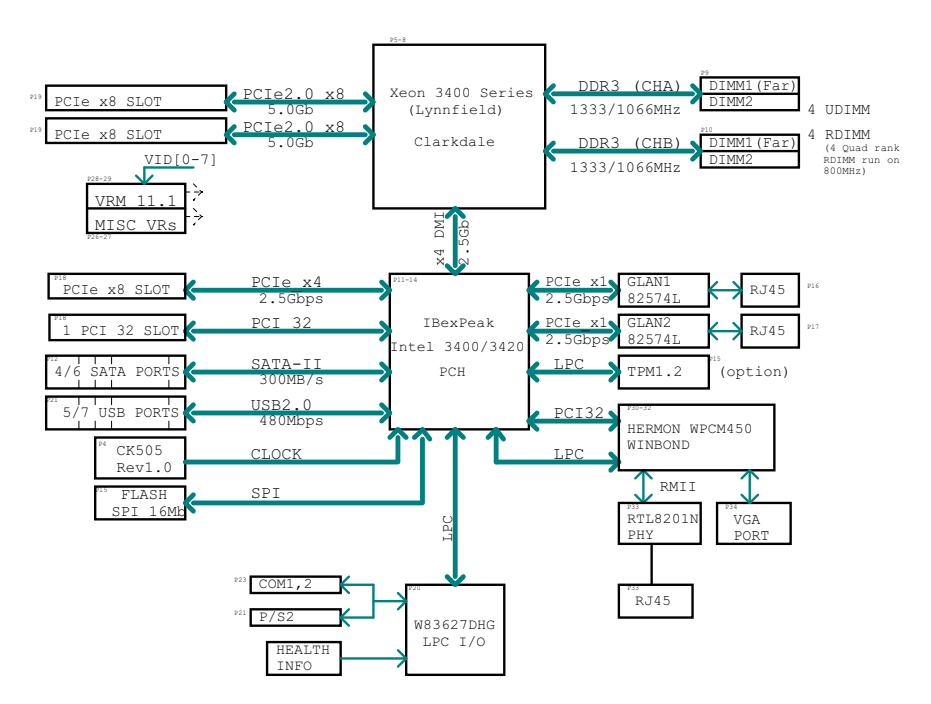

#### Bild 1.2 Blockdiagramm

**Hinweis:** Dieses allgemeine Blockdiagramm gibt die Leistungsmerkmale Ihres Mainboards evtl. nicht exakt wieder. Die jeweiligen Spezifikationen der einzelnen Mainboards können Sie dem Abschnitt "Leistungsmerkmale des Mainboards" entnehmen.

## A.2 Chipsatz-Überblick

Das X8SIL/X8SIL-F/X8SIL-V unterstützt die Prozessorserie Intel Xeon 3400. Das Mainboard X8SIL/X8SIL-F/X8SIL-V basiert auf der Funktionalität und Leistungsfähigkeit des Einchip-Chipsatzes Intel 3400 und liefert die Leistung und den Funktionsumfang, die für Einprozessorsysteme erforderlich sind, wobei die Konfigurationsoptionen für Serverplattformen der Einstiegsklasse optimiert sind. Dank des Chipsatzes Intel 3400/3420 bietet das Mainboard X8SIL/X8SIL-F/X8SIL-V ein Hochgeschwindigkeits-DMI (Direct Media Interface) für echte isochrone Kommunikation zwischen Chipsatz und Prozessor. Durch dieses Leistungsmerkmal kann das X8SIL/X8SIL-F/X8SIL-V in jeder Richtung eine softwaretransparente Datenübertragung mit bis zu 10 Gbit/s erreichen und damit eine bessere Leistung als vergleichbare Systeme. Das X8SIL/X8SIL-F/X8SIL-V verfügt auch über einen TCO-Zeitgeber (durch den das System von einer Software/Hardware-Sperre wiederhergestellt werden kann), ECC-Fehlererkennung, Funktionsdeaktivierung und die Erfassung unbefugter Zugriffe.

#### Leistungsmerkmale des Chipsatzes Intel 3400/3420

- Direct Media Interface (Vollduplex-Übertragung bis 10 Gbit/s)
- Intel Matrix Storage Technology und Intel Rapid Storage Technology
- Duale NAND-Schnittstelle
- Unterstützung für Intel I/O Virtualization (VT-d)
- Unterstützung für Intel Trusted Execution Technology

- PCI Express 2.0-Schnittstelle (bis 5,0 GT/s)
- SATA-Controller (bis 3 Gbit/s)
- Advanced Host Controller Interface (AHCI)

## A.3 PC-Zustandsüberwachung

In diesem Abschnitt werden die PC-Zustandsüberwachungsfunktionen des X8SIL/X8SIL-F/ X8SIL-V beschrieben. Diese Funktionen werden durch einen integrierten System-Hardware-Überwachungsschaltkreis unterstützt.

#### Wiederherstellung nach Stromausfall

Das BIOS verfügt über eine Einstellung, um festzulegen, wie das System reagiert, wenn die Netzstromversorgung ausfällt und dann wiederhergestellt wird. Die wählbaren Optionen umfassen, dass das System ausgeschaltet bleibt (in diesem Fall muss zum Wiedereinschalten der Netzschalter betätigt werden) oder dass das System automatisch wiedereingeschaltet wird. Wie Sie diese Einstellung ändern, ist in diesem Handbuch im Kapitel "BIOS" unter der Option "Power Lost Control" (Stromausfallsteuerung) beschrieben. Die Standardeinstellung lautet "Last State" (Letzter Zustand).

#### Integrierte Spannungsüberwachung

Die integrierte Spannungsüberwachung misst kontinuierlich die folgenden Spannungen: CPU-Kern, +3,3 V, +5 V, +/-12 V, +3,3 V Standby, +5 V Standby, VBAT, HT, Speicher, Chipsatz. Wenn eine Spannung instabil wird, wird eine Warnung ausgegeben oder eine Fehlermeldung an den Bildschirm gesendet. Die Spannungsgrenzwerte können vom Benutzer mithilfe der Software SD III eingestellt werden, um die Empfindlichkeit der Spannungsüberwachung zu definieren.

#### Überwachung des Lüfterstatus mit Software

Die PC-Zustandsüberwachung kann den Drehzahlstatus der Kühlerlüfter mit Supero Doctor III überprüfen.

#### Übertemperatur-LED und -kontrolle für CPU

Dieses Leistungsmerkmal ist verfügbar, wenn der Benutzer im BIOS die CPU-Übertemperaturwarnung aktiviert. Dabei kann der Benutzer eine Übertemperatur definieren. Wenn die Temperatur diesen vordefinierten Übertemperaturgrenzwert erreicht, wird die CPU-TDP-Schutzfunktion ("thermal trip") aktiviert und sendet ein Signal an den Signalgeber. Gleichzeitig wird die CPU-Geschwindigkeit verringert.

**A.4** 

## Einstellungen der Stromversorgungskonfiguration

In diesem Abschnitt werden die Leistungsmerkmale des Mainboards hinsichtlich Stromversorgung und Stromversorgungseinstellungen beschrieben.

#### Langsam blinkende LED als Standby-Anzeige

Wenn die CPU in einen Standby-Zustand wechselt, beginnt die Gehäuse-Netz-LED zu blinken, um anzuzeigen, dass sich die CPU im Standby-Modus befindet. Wenn der Benutzer eine beliebige Taste drückt, wird die CPU reaktiviert (Wake-up), und das Blinken der LED-Signalleuchte wird automatisch beendet und wechselt zu Dauerlicht.

#### **BIOS-Unterstützung für USB-Tastatur**

Wenn die USB-Tastatur die einzige Tastatur im System ist, funktioniert sie während des Systemstarts wie eine normale Tastatur.

#### Konfigurationsfunktion für Netzschalter

Wenn ein ATX-Netzteil verwendet wird, kann der Netzschalter als Standby-Taste für das System konfiguriert werden. Wenn der Benutzer den Netzschalter drückt, geht das System in einen Soft-Off-Zustand über. Der Monitor wird auf Standby geschaltet, und die Festplatte wird heruntergefahren. Durch erneute Betätigung des Netzschalters wird das gesamte System reaktiviert (Wake-up). Im Soft-Off-Zustand wird das System vom ATX-Netzteil mit Spannung versorgt, um die erforderlichen Schaltkreise zu betreiben. Falls das System Fehlfunktionen zeigt und Sie die Stromversorgung ausschalten möchten, halten Sie den Netzschalter 4 Sekunden lang gedrückt. Die Stromversorgung wird ausgeschaltet, und das Mainboard ist stromlos.

## A.5 Stromversorgung

Wie bei allen Computerprodukten ist eine stabile Stromversorgung erforderlich, um eine ordnungsgemäße und zuverlässige Funktion zu gewährleisten. Bei Prozessoren mit hohen CPU-Taktraten von 1 GHz und höher ist dies umso wichtiger.

Das X8SIL/X8SIL-F/X8SIL-V ermöglicht die Verwendung von standardmäßigen 12-V-ATX-Netzteilen. Wenngleich die meisten Netzteile die für die CPU erforderlichen Spezifikationen generell erfüllen, sind manche unzulänglich. Für die 5-V-Standby-Schiene wird ein Nennstrom von 2 A nachdrücklich empfohlen.

Es wird nachdrücklich empfohlen, ein qualitativ hochwertiges Netzteil zu verwenden, das die Spezifikationen des Netzteilstandards ATX12V 1.1 oder höher erfüllt. Außerdem muss für eine ausreichende Stromversorgung der 8-polige 12-V-Stromversorgungsanschluss (JPW2) verwendet werden. In Gebieten mit hohem Störanteil in der Netzspannung müssen Sie ggf. einen Netzfilter installieren, um den Computer vor Störspannungen zu schützen. Es wird empfohlen, zusätzlich einen Überspannungsschutz zu installieren, um Probleme durch Spannungsspitzen zu vermeiden.

Die Serie DLA hat keine Funktion, um den Ausfall der Stromversorgung vorherzusagen. Die Stromversorgung zeigt mit ihrer LED an, ob sie störungsfrei arbeitet oder ausgefallen ist. Grün bedeutet "OK" und Gelb bedeutet "ausgefallen".

## A.6 Super I/O

Die Laufwerksadapterfunktionen des Super I/O-Chips umfassen einen mit dem Industriestandard 82077/765 kompatiblen Diskettenlaufwerk-Controller, einen Datenseparator, einen Schaltkreis zur Schreib-Vorkompensation, Decodierungslogik, Datenratenauswahl, einen Taktgenerator sowie Logik zur Steuerung der Laufwerkschnittstellen und zur Interrupt- und DMA-Steuerung. Durch den großen Umfang der im Super I/O-Chip integrierten Funktionen wird die Anzahl der für die Diskettenlaufwerk-Schnittstelle benötigten Bauelemente erheblich verringert. Der Super I/O-Chip unterstützt zwei Diskettenlaufwerke mit 360 KB, 720 KB, 1,2 MB, 1,44 MB oder 2,88 MB und Datenübertragungsraten von 250 Kbit/s, 500 Kbit/s oder 1 Mbit/s. Außerdem verfügt er über zwei serielle 16550-kompatible Hochgeschwindigkeitsanschlüsse (UARTs). Jeder UART verfügt über einen 16-Byte-Sende-Empfangs-FIFO, einen programmierbaren Baudratengenerator, eine vollständige Modemsteuerung und ein Prozessor-Interrupt-System. Beide UARTs unterstützen herkömmliche Geschwindigkeiten mit Baudraten bis zu 115,2 Kbit/s ebenso wie erweiterte Geschwindigkeiten mit Baudraten von 250 Kbit/s, 500 Kbit/s oder 1 Mbit/s, die Hochgeschwindigkeitsmodems unterstützen. Der Super I/O-Chip verfügt über Funktionen, die mit ACPI konform sind (Advanced Configuration and Power Interface) und die Unterstützung von herkömmlicher Energieverwaltung und ACPI-Energieverwaltung über einen SMI- oder SCI-Funktionsanschluss umfassen. Außerdem verfügt er über eine automatische Energieverwaltung zur Verringerung der Leistungsaufnahme.

## A.7 iSCSI-Unterstützung

Das Mainboard X8SIL/X8SIL-F/X8SIL-V unterstützt das iSCSI-Internetprotokoll. iSCSI ist ein IP-Netzwerkstandard zur Anbindung und Verwaltung von Datenspeichern und zur Übertragung von Daten über das Internet und private Intranets über große Distanzen. iSCSI kann zur Übertragung von Daten über LANs (Local Area Networks), WANs (Wide Area Networks) oder das Internet eingesetzt werden. Es kann das ortsunabhängige Speichern und Abrufen von Daten ermöglichen.

Clients können mit iSCSI SCSI-Befehle an entfernte SCSI-Speichergeräte erteilen, und Datenzentren können mit iSCSI entfernte Speichergeräte zu Speicherarrays zusammenfassen, die wie an Hostserver lokal angeschlossene Festplatten angesprochen werden können. Im Gegensatz zu Lichtwellenleiter-Netzwerken, die besondere Kabel benötigen, kann iSCSI unter Verwendung vorhandener Netzwerke über große Distanzen betrieben werden Beim Mainboard X8SIL/X8SIL-F/X8SIL-V wird iSCSI auf LAN1 unterstützt. Die Aktivierung erfolgt über das BIOS: "Advanced" => "PCI/PnP Configuration" => "Onboard LAN1 Option ROM Select".

## A.8 Überblick über den Nuvoton BMC Controller

Der Nuvoton WPCM150 ist ein kombinierter Baseboard Management Controller (BMC) mit 2D/VGA-kompatiblem Grafikkern mit PCI-Schnittstelle, virtuellen Medien und virtueller Tastatur sowie KVMR-Modul (Keyboard/Video/Mouse Redirection).

Der WPCM150 stellt über eine PCI-Schnittstelle die Verbindung zum Hostsystem her, um mit dem Grafikkern zu kommunizieren. Er unterstützt USB 2.0 und USB 1.1 für die Remote-Emulation von Tastatur/Maus/virtuellen Medien. Er verfügt auch über eine LPC-Schnittstelle, um Super I/O-Funktionen zu steuern, und stellt über ein externes Ethernet-PHY-Modul oder freigegebene NCSI-Verbindungen die Verbindung zum Netzwerk her.

Der Nuvoton-BMC kommuniziert mit integrierten Komponenten über sechs SMBus-Schnittstellen, die Lüftersteuerung, PECI-Busse (Platform Environment Control Interface) und Universal-E/A-Anschlüsse (T-SGPIO).

Er umfasst auch die folgenden Leistungsmerkmale:

- Eine parallele X-Bus-Schnittstelle zur Erweiterung der E/A-Anschlüsse
- Drei ADC-Eingänge sowie analoge und digitale Videoausgänge
- Zwei serielle Anschlüsse für Boundary Scan und Fehlersuche

In dieser Produktserie kommen zwei unterschiedliche Versionen des Nuvoton-BMC-Schaltkreises zum Einsatz. Der Nuvoton WPCM150 (Hersteller-Teilenummer WPCM150GA0BX5), der alle oben aufgeführten Leistungsmerkmale umfasst, ist auf dem Mainboard X8SIL eingebaut. Eine weitere Version, der Nuvoton WPCM450 (Hersteller-Teilenummer WPCM450RA0BX), verfügt ebenfalls über alle oben aufgeführten Leistungsmerkmale plus IPMI-2.0-Unterstützung. Dieser spezielle Schaltkreis ist bei den Modellen X8SIL-F und X8SIL-V eingebaut. IPMI wird jedoch nur vom Mainboard X8SIL-F unterstützt.

## A.9 RAID-Notfallwiederherstellung

Ein Ausfall mehrerer Festplatten (Offline-Status) kann auf verschiedene Weise erfolgen, sodass unterschiedliche und manchmal ungewöhnliche Methoden erforderlich sind, um das RAID-System wiederherzustellen. Normalerweise sollte der Cache der RAID-Festplatten auf "write through" eingestellt werden, wenn keine USV aktiv ist, und der Controller sollte batteriegepuffert sein, wenn der Controller-Cache auf "write back" eingestellt wird. Dessen ungeachtet haben beide Cache-Speicher einen großen Einfluss auf die RAID-Leistung.

| MegaRAID BIOS Configuration Utility Virtual Configuration                                                                                                    | LSI 🐩                                                                                                    | n Utility Virtual Configuration                                                                                                    |
|----------------------------------------------------------------------------------------------------|----------------------------------------------------------------------------------------------------|----------------------------------------------------------------------------------------------------|
| Discretion         Adapter Projections         Scan Devices         Virtual Disks         Physical Drives         Configuration Wither         Adapter Selection         Physical View         Events         Events         Events | LIEBBOS<br>- Adapter Properties<br>- Adapter Properties<br>- Scan Perices<br>- Yortual Disks<br>- Physical Drives<br>- Configuration Witard<br>- Adapter Selection<br>- Physical View<br>- Events<br>- Events<br>- Events | Physical Drives         Image: State of the state of the state of |

Prinzipiell schreibt der RAID-Controller die RAID-Konfigurationsinformationen (COD = Configuration-On-Disk) auf jeder vom Controller verwalteten Festplatte in ein einzelnes Feld. Der Datenbereich einer Festplatte wird davon nie verwendet, unabhängig davon, wie oft die RAID-Konfiguration geschrieben und gelesen wird. Mit den Konfigurationsoptionen "New" (Neu) bzw. "Clear" (Löschen) werden die COD-Informationen, sofern verfügbar, gelöscht.

| MegaRAID BIDS Configurati                               | on Utility Configuration Wzard                                                                                                    | MegaRAID BIOS C         | onfiguration Utility Co | mfig Wizard – V | D Definition |               | LSI   |
|---------------------------------------------------------|----------------------------------------------------------------------------------------------------|-------------------------|-------------------------|-----------------|--------------|---------------|-------|
| Configuration Wizard guid<br>system easily and efficien | les you through the steps for configuring the MegaRAID<br>ntly. The steps are as follows:                                                         | RAID Level              | RAID 0                  |                 | GO<br>VDO    |               |       |
| 1. Disk Group definitions                               | Group physical drives into Disk Groups.                                                                                                    | Strip Size              | 64 KB 🔻                 |                 |              |               |       |
| 2. Virtual Disk definitions                             | Define virtual disks using those arrays.                                                                                                    | Access Policy           | RW                      |                 |              |               |       |
| 3. Configuration Preview                                | Preview configuration before it is saved.                                                                                                    | Read Policy             | Normal 💌                |                 |              |               |       |
| Please choose appropriate (                             | configuration type:                                                                                                    | Write Policy            | WThru v                 |                 |              |               |       |
| C Clear Configuration                                   | Allows you to clear existing configuration only.                                                                                                  | 🔽 Wrthrufo              | r BAD BBU               |                 |              |               |       |
| 💽 New Configuration                                     | Clears the existing configuration. If you have any existing data<br>in the earlier defined drives, the data will be lost-                         | IO Policy<br>Disk Cache | Direct V<br>NoChange V  | Press I         | Back Button  | To Add Anothe | r VD. |
| C Add Configuration                                     | Retains the old configuration and then adds new drives to the configuration. This is the safest operation as it does not result in any data loss. | Select Size             | No V<br>O KB V          | 🜇 Reclaim       |              |               |       |
|                                                         | Cancel mp Next                                                                                                    |                         |                         |                 | X Cancel     |               | Next  |

Mit "Save Configuration" (Konfiguration speichern) werden die neuen COD-Informationen gespeichert. Mit "Initialize" (Initialisieren) werden die Festplattendaten (Betriebssystem) gelöscht.

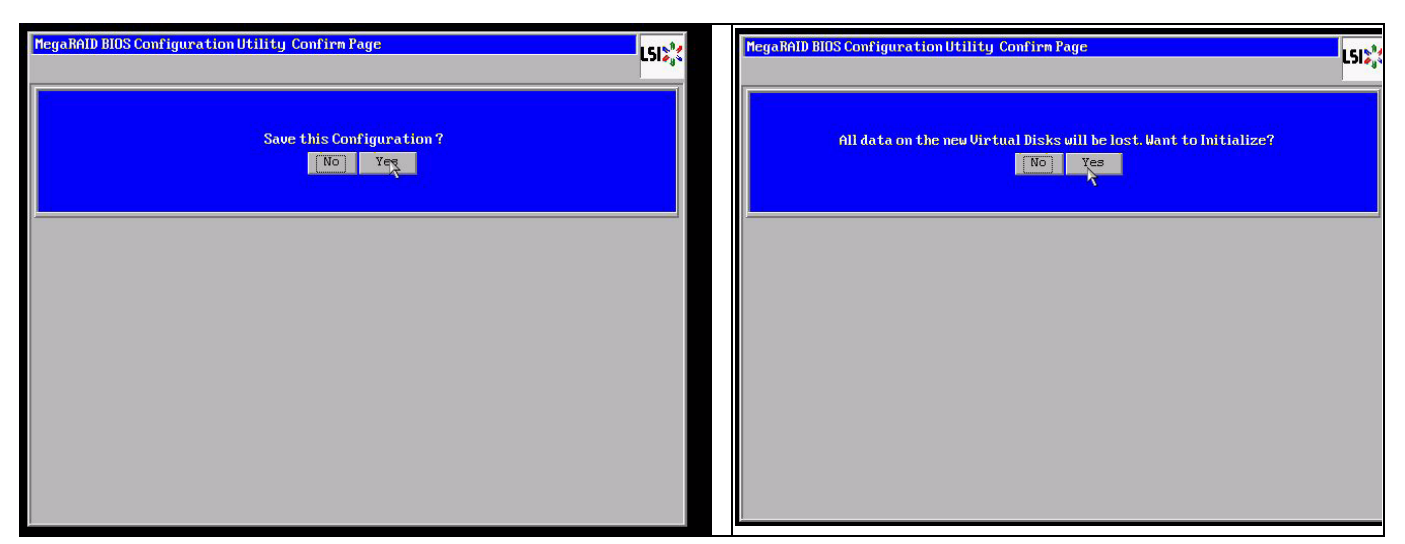

Der Datenbereich kann nur mit einer schnellen ("fast") oder vollständigen ("full") Initialisierung gelöscht werden; solange eine Initialisierung unterlassen wird, ist das Dateisystem des Betriebssystems weiterhin vorhanden. Das Betriebssystem kann jedoch nur starten, wenn die ursprüngliche RAID-Konfiguration wiederhergestellt wird (falls kein mehrfacher Hardware-Fehler vorliegt).

Falls das RAID versehentlich gelöscht wird (z. B. durch den Befehl "clear" (Löschen) oder "new configuration" (Neue Konfiguration) anstelle von "add" (Hinzufügen)) und die Konfiguration genau wie zuvor eingerichtet wird (bezüglich Festplattenreihenfolge und Stripe Size), kann der Datenbereich auf dem verbleibenden Betriebssystem problemlos erneut gestartet werden. Das ist hilfreich, wenn das RAID (COD) aus irgendeinem Grund verloren ging, die Festplatten jedoch in Ordnung sind.

#### A.9.1 Ausfall mehrerer Festplatten (Theorie)

Falls mehrere Festplatten ausgefallen sind (durch Fehler in der Stromversorgung oder Backplane usw.), ist es wichtig, die Reihenfolge zu kennen, in der der Festplattenausfall das RAID verschlechtert hat (erster Ausfall), und zu wissen, welche Festplatten-ID einen weiteren Zugriff auf das RAID verhindert hat (zweiter Ausfall). Beispiel:

Ein RAID-5-Array (4 Festplatten) hat von der Rebuild-Phase zum Offline-Status gewechselt, es ist kein Hot-Spare-Laufwerk vorhanden.

- 2 Festplatten online
- 2 Festplatten fehlen

- 2 Festplatten mit fremder Konfiguration (foreign configuration) oder "unkonfiguriert fehlerfrei" (unconfigured good)

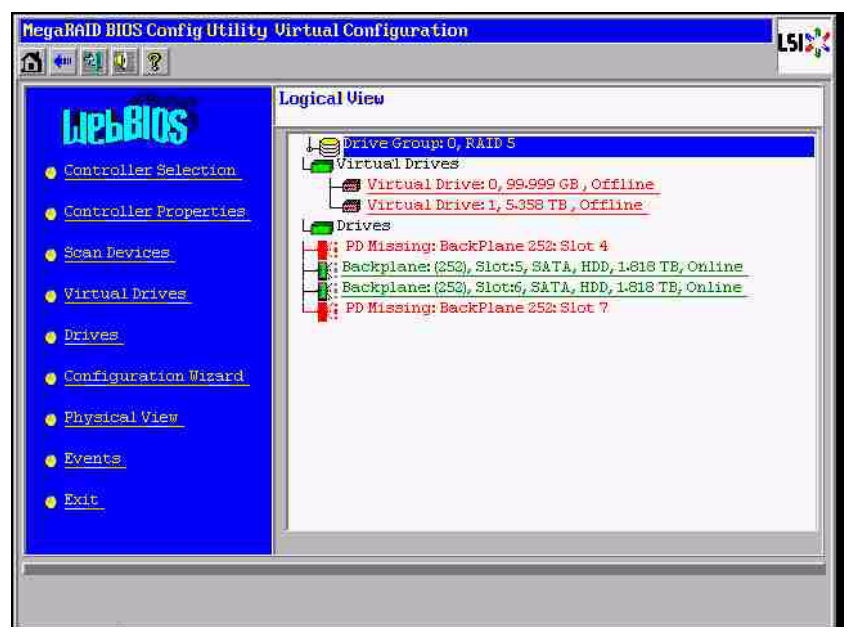

Der Rebuild könnte nur starten, wenn die anderen drei Festplatten zuvor online waren: die Rebuild-Festplatte ist als erste ausgefallen (first fail), das herabgestufte RAID (degraded) befand sich in der Rebuild-Phase. Die "fremde" Festplatte (foreign) ist die als zweites ausgefallene Festplatte (second fail), eine der Festplatten, von der die Paritätsdaten vor dem Ausfall auf die Rebuild-Festplatten kopiert wurden.

Falls im herabgestuften Modus (degraded) die verbleibenden Festplatten weiter verwendet wurden, tritt eine Paritätsinkonsistenz (parity – inconsistency) zwischen der als erstes ausgefallenen Festplatte (first fail) und der als zweites ausgefallenen Festplatte auf. Doch ist ein RAID-5-Array nicht verwendbar, wenn eine zweite Festplatte ausfällt, daher kann keine Inkonsistenz vorliegen.

Wenn Sie versuchen, das RAID-Array wiederherzustellen, könnte die als erstes ausgefallene Festplatte später für den Rebuild verwendet werden (oder eine neue Festplatte). Die als zweites ausgefallene Festplatte muss verwendet werden, damit das Offline-RAID hoffentlich erneut herabgestuft (degraded) wird.

Zwei Tools sind hilfreich, um zu analysieren, was geschehen ist:

- Event Viewer im Controller-BIOS-Dienstprogramm

- MegaCLI, ein Befehlszeilendienstprogramm

#### Anwenden von Event Viewer im Controller-BIOS-Dienstprogramm

Klicken Sie im Hauptfenster auf ein Ereignis; wählen Sie "physical" (physisch) oder "virtual drive" (virtuelle Festplatte) und eine Ereignisklasse (informational, warning, critical oder fatal); starten Sie eine geeignete Sequenznummer (minus einige hundert), und wählen Sie die Anzahl der Ereignisse.

| MegaRAID BIOS Config Utility Virtual Configuration                                                                                                    | LSID                                                                                                    | MegaRAID BIOS Conf                                                                                  | ig Utility Event Information                                                                                                    | LSIS |
|----------------------------------------------------------------------------------------------------|----------------------------------------------------------------------------------------------------|----------------------------------------------------------------------------------------------------|----------------------------------------------------------------------------------------------------|------|
| Logical View Controller Preperties Controller Preperties Sona Devices Vartual Drives Vartual Drives Vartual Drives Vartual Drives Vartual Drives Prives Configuration Visard Physical View Exit | , Degraded<br>Degraded<br>HDD, 1618 TB, Rebuild<br>HDD, 1618 TB, Online<br>HDD, 1618 TB, Online<br>HDD, 1618 TB, Online | First Sequence #<br>Last Sequence #<br>Event Locale<br>Event Class<br>Start Sequence<br># of Events | 1<br>6412<br>Virtual Drive<br>Mityatol Verice<br>Factorie<br>SAS<br>Varning<br>Varning<br>Varning<br>SS00<br>612<br>Souther<br>Souther |      |
| PD Progress Info<br>View Event Details                                                                                                    |                                                                                                    | Save the Changes                                                                                    |                                                                                                    |      |

In diesem Beispiel werden eine Startsequenz von 5800 (von 6412) und alle verbliebenden 612 Ereignisse gewählt. Es wird eine Zeitmarke gefunden, die angibt, dass PD 6 (Physical Drive 6) entfernt wurde. PD 4 stoppt den Rebuild.

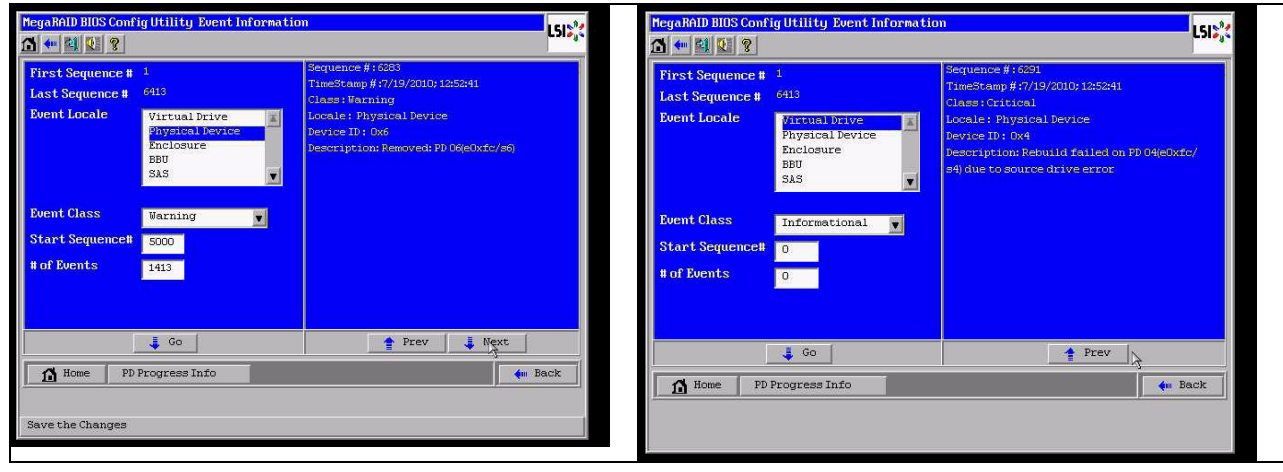

Schließlich wird PD 4 ebenfalls entfernt.

| MegaRAID BIOS Con                                                                                    | Fig Utility Event Informatio                                             | n                                                                                                    | LSI | MegaRAID BIOS Conf                                                                                   | ig Utility Event Informatio                            |                                                                                                    | L51 <mark>%</mark> |
|----------------------------------------------------------------------------------------------------|--------------------------------------------------------------------------|----------------------------------------------------------------------------------------------------|-----|----------------------------------------------------------------------------------------------------|--------------------------------------------------------|----------------------------------------------------------------------------------------------------|--------------------|
| First Sequence #<br>Last Sequence #<br>Event Locale<br>Event Class<br>Start Sequence#<br># of Events | 1<br>6112<br>Mirtush Drive<br>Physical Device<br>Encloaure<br>BBU<br>SAS | Sequence #:6085<br>Transforment #:7/15/2010:17:22:57<br>Glass: Karning<br>Locale: Physical Device<br>Device II: 0:4<br>Description: Removed: 90.09(e0xfc/s4) |     | First Sequence #<br>Last Sequence #<br>Event Locale<br>Event Class<br>Start Sequence#<br># of Events | 1<br>CHC<br>Physical Device<br>Encloaure<br>BBU<br>SAS | Sequence #1555<br>TimeStomp #3/19/2010;132125<br>Class: informational<br>Locals: Virtual Drive<br>(Virtual Drive Takyet 10:0<br>Virtual Drive Takyet 10:0<br>Virtual Drive Takyet 10:0<br>Previous State 10<br>New State 2<br>Description: State change on VPCD/0 from<br>FRLME(0) to DEGRADED(2) | 0                  |
|                                                                                                    | Go                                                                       | Next                                                                                                    |     |                                                                                                    | Go                                                     | Prev 🕺 Next                                                                                                    |                    |
| Home PI                                                                                              | Progress Info                                                            | 🥠 B                                                                                                    | ack | Home PD<br>Save the Changes                                                                          | Progress Info                                          | de Be                                                                                                    | ick                |

Das VD-Ereignis berichtet zuerst über einen herabgestuften Status (degraded), anschließend über einen Offline-Status. Die als erstes ausgefallene Festplatte (first failed) war die in der Rebuild-Phase befindliche PD 4. Als PD 6 ausfiel, wurde der Rebuild gestoppt; als PD 4 defekt war, schaltete das RAID-Array offline.

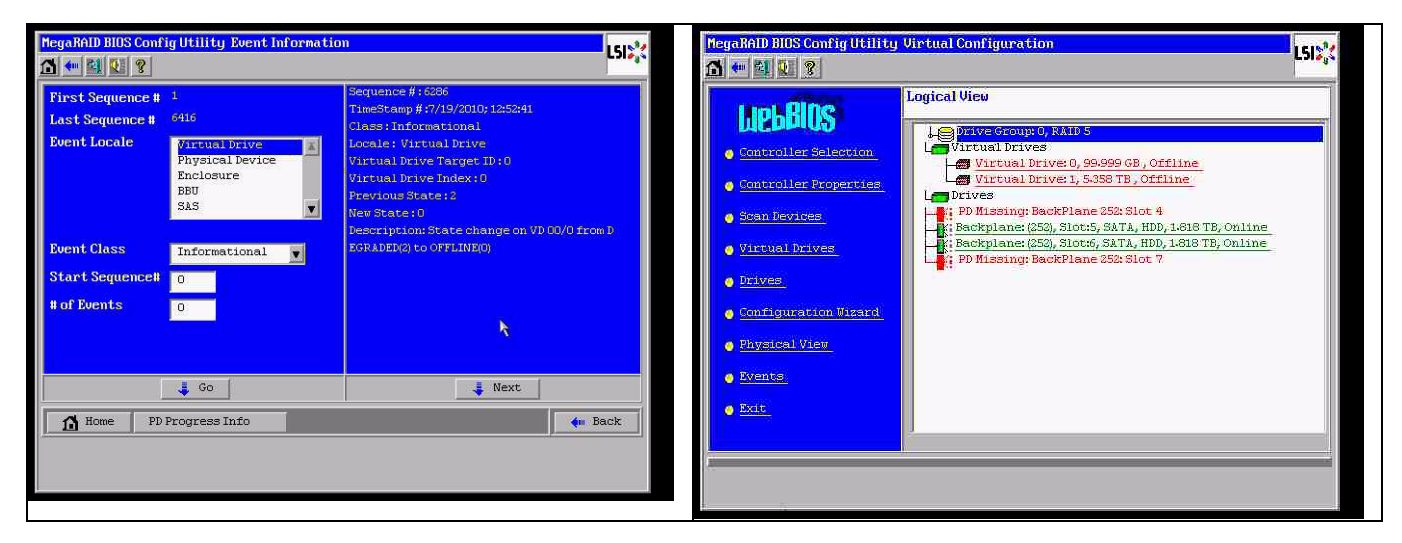

#### Anwenden des Befehlszeilendienstprogramms MegaCLI

Verwenden Sie einen startbaren DOS-USB-Stick mit dem XMS-Manager "himem.sys", und starten Sie "MegaCLI.exe". Weitere Informationen hierzu finden Sie in der Befehlsreferenz in *Abschnitt A.9.4 Befehlszeilendienstprogramm MegaCLI, Seite 43*.

Der gesamte Umfang der Protokollereignisse kann mit MegaCLI -AdpAliLog -aAll > evt.txt angezeigt werden; es dauert jedoch ein paar Minuten, bis die große Datei geschrieben ist, und die Datei enthält zu viele Informationen.

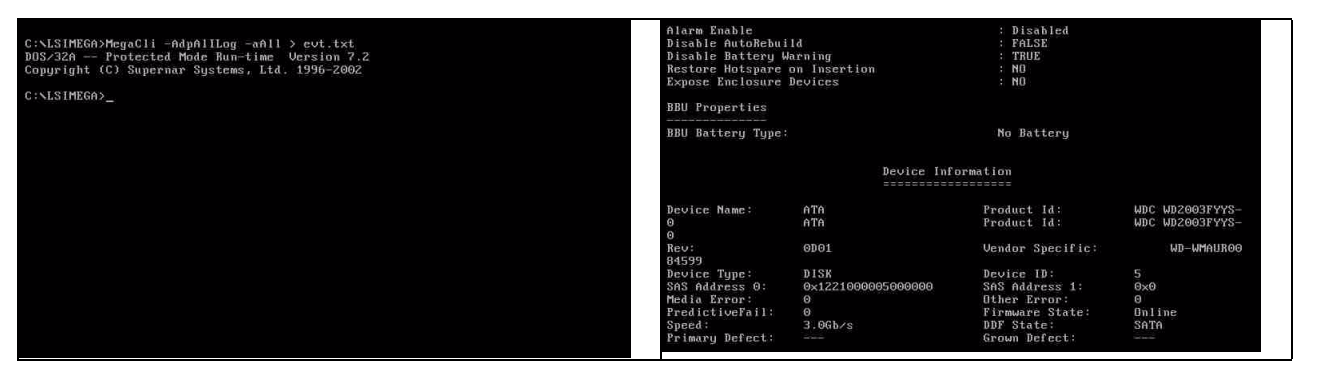

Es ist daher viel besser, z. B. diese Befehle zu verwenden (mit "-f ...txt" kann eine Datei zur Analyse erstellt werden):

#### MegaCli -AdpEventLog -GetEvents -warning -f warning.txt -aALL

Adapter: 0 - Number of Events : 288

seqNum: 0x00001875 Time: Mon Jul 19 13:37:28 2010

seqNum: 0x0000188b Time: Mon Jul 19 13:52:41 2010

#### MegaCli -AdpEventLog -GetEvents -critical -f critical.txt -aALL

Adapter: 0 - Number of Events : 288

seqNum: 0x00001893 Time: Mon Jul 19 13:52:41 2010

seqNum: 0x000018ba Time: Mon Jul 19 14:12:25 2010

Code: 0x000000fb Class: 2 Locale: 0x01 Event Description: VD 00/0 is now DEGRADED Event Data: ======= Target Id: 0

seqNum: 0x000018bc Time: Mon Jul 19 14:12:25 2010

Code: 0x000000fb Class: 2 Locale: 0x01 Event Description: VD 01/1 is now DEGRADED Event Data: Target Id: 1

#### Nützliche Befehle

#### MegaCli -AdpEventLog -GetEvents -info -f info.txt -aALL

(ergibt jedoch eine große Textdatei)

#### MegaCli -AdpEventLog -GetEvents -fatal -f fatal.txt -aALL

| Adapter: 0 - Number of Events : 288       | Adapter: 0 - Number of Events : 288       |
|-------------------------------------------|-------------------------------------------|
| seqNum: 0x0000188f                        | seqNum: 0x00001891                        |
| Time: Mon Jul 19 13:52:41 2010            | Time: Mon Jul 19 13:52:41 2010            |
| Code: 0x00000fc                           | Code: 0x00000fc                           |
| Class: 3                                  | Class: 3                                  |
| Locale: 0x01                              | Locale: 0x01                              |
| Event Description: VD 00/0 is now OFFLINE | Event Description: VD 01/1 is now OFFLINE |
| Event Data:                               | Event Data:                               |
| ========                                  | =======                                   |
| Target Id: 0                              | Target Id: 1                              |

#### A.9.2

#### Ausfall mehrerer Festplatten (Praxis)

Drücken Sie "C", um das Dienstprogramm aufzurufen. Klicken Sie auf "start" und "scan disks" (Festplatten scannen).

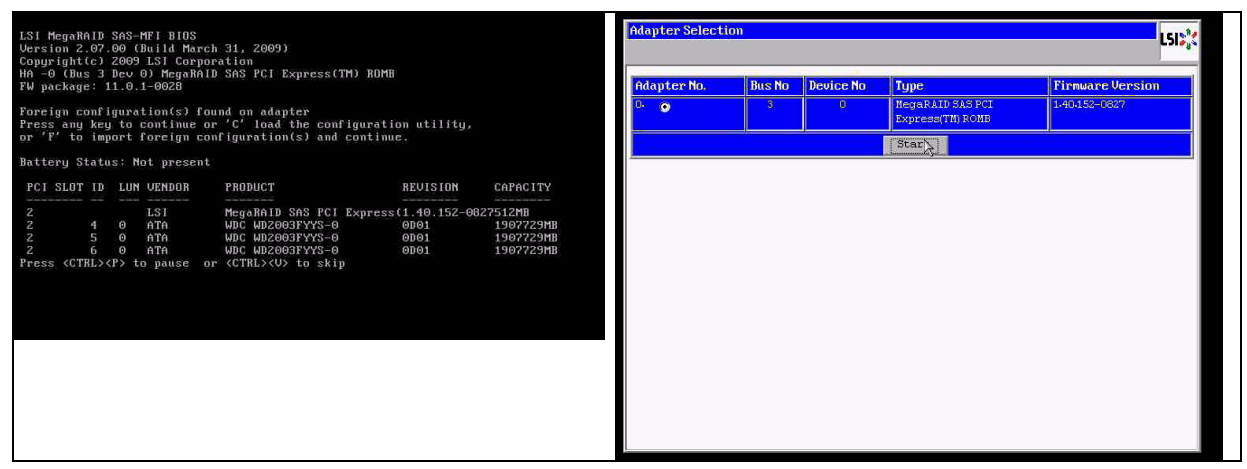

Nun wird das Fenster "foreign configuration import" (Fremde Konfiguration importieren) angezeigt.

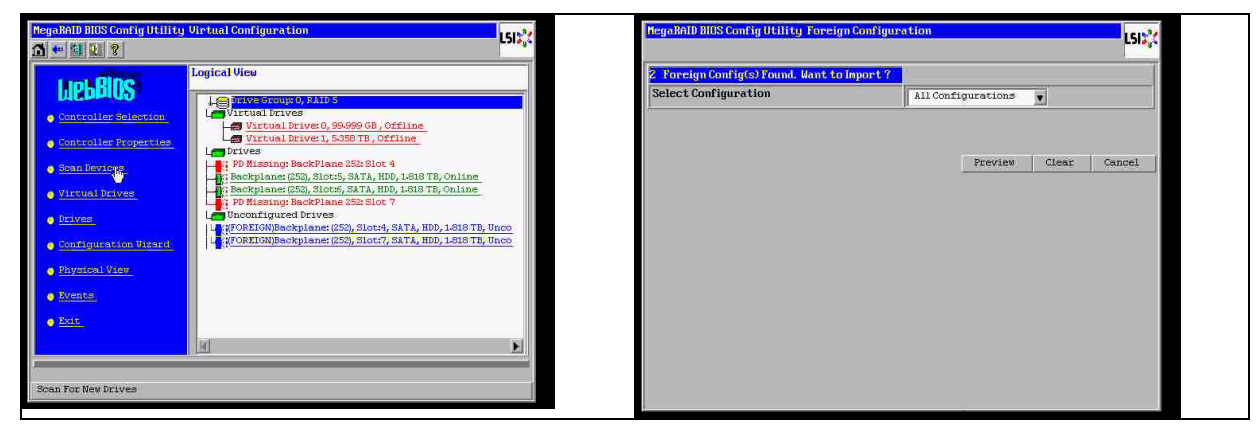

Wählen Sie eine der beiden Konfigurationen aus, und klicken Sie auf Preview (Vorschau).

| MegaRAID BIOS Config Utility Foreign Configur                       | ation L51%         | MegaRAID BIOS Config Utility Foreign Configur                                                                                                    | ation Preview                                                                                       |
|---------------------------------------------------------------------|--------------------|----------------------------------------------------------------------------------------------------|----------------------------------------------------------------------------------------------------|
| 2 Foreign Config(s) Found. Hant to import ?<br>Select Configuration | All Configurations | One or more victual drives and/or drives cam<br>troubleshooting suggestions.<br>Foreign Configuration Preview As Imported. C<br>configuration.<br>Drives          | oot be imported. View the user manual for<br>lick IMPORT to Import and Merge this<br>Virtual Drives |
|                                                                     | Lear Cancel        | Gongplans (350)<br>Gongplans (350)<br>Gold Inportable), Slot: 4, SATA, HDD<br>Gold Stats, SATA, HDD, LSHS TB, Online<br>(Not Importable), Slot: 7, SATA, HDD<br>M | Virtual Drived: RAIDS: 99.999 GB:<br>Virtual Drived: RAIDS: 5.358 TB:                               |

Alle Festplatten werden angezeigt, jedoch ist die Konfiguration als nicht importierbar markiert; klicken Sie auf **Cancel** (Abbrechen), und zeigen Sie Konfiguration 2 an. Das Ergebnis ist übereinstimmend, d. h., es liegt eine komplexe Situation vor, die eine manuelle Interaktion erfordert.

| MegaRAID BIOS Config Utility Foreign Configu                                                                                                    | ration Preview LSD                                                          | NegaBAID BIOS Config Utility Foreign Confi                        | guration        | L512         |
|----------------------------------------------------------------------------------------------------|-----------------------------------------------------------------------------|-------------------------------------------------------------------|-----------------|--------------|
| One or more virtual drives and/or drives can<br>troubleshooting suggestions.<br>Foreign Configuration Preview As Imported, C                                                            | not be imported. View the user nanual for                                   | 2 Foreign Config(s) Found. Want to import<br>Select Configuration | Configuration 2 | Y            |
| configuration.                                                                                                    | Virtual Drives                                                              |                                                                   |                 | (            |
| Lotisztene (48)<br>A. (Not Importable), Slot: 4, SATA, HDD<br>H. Slot: 5, SATA, HDD, 1-818 TB, Online<br>H. Slot: 6, SATA, HDD, 1-818 TB, Online<br>Mot Importable), Slot: 7, SATA, HDD | Virtual Grival: RAIDS: 90.999 (B):<br>Virtual Drival: RAIDS: 5.358 TB:<br>A |                                                                   | Preview         | Clear Cancel |
|                                                                                                    | Import Cancel                                                               |                                                                   |                 |              |

Klicken Sie, um alle Konfigurationen zu löschen; ignorieren Sie die Warnung.

| MegaRAID BIOS Config Utility Foreign Configura                      | tion               | LSIX   | jaBAID BIUS Config Utility Confirm Page                              | LSI |
|---------------------------------------------------------------------|--------------------|--------|----------------------------------------------------------------------|-----|
| 2 Foreign Config(s) Found. Want to Import ?<br>Select Configuration | All Configurations |        |                                                                      |     |
|                                                                     |                    |        | Previous foreign configuration will be lost. Do you want to proceed? |     |
|                                                                     | Preview Clear      | Cancel |                                                                      |     |
|                                                                     |                    |        |                                                                      |     |
|                                                                     |                    |        |                                                                      |     |
|                                                                     |                    |        |                                                                      |     |
|                                                                     |                    |        |                                                                      |     |
|                                                                     |                    |        |                                                                      |     |

Vor dem Löschen der fremden Konfiguration fehlten 2 Festplatten, zwei Festplatten waren fremd (foreign). Nach dem Löschen werden die fremden Festplatten als unkonfiguriert (unconfigured) angezeigt.

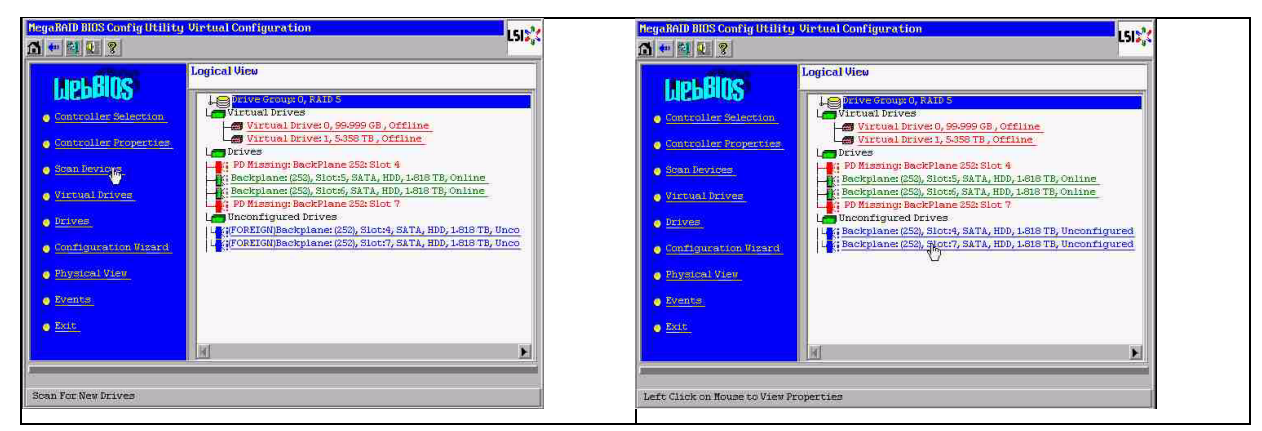

Verwenden Sie Event Viewer oder MegaCLI, um die als erstes ausgefallene Festplatte (first failed) zu identifizieren.

| n PegaNAD BES Canfig Utility Keen Linformation                                                                                                    | 150%                                                                                   |
|----------------------------------------------------------------------------------------------------|----------------------------------------------------------------------------------------|
| First Sequence # 1 892 2                                                                                                    | equence #15941<br>imeStamp # Styre, Santhe, Schwyer SMS7(hmes)<br>laze : Informational |
| Event Looale Virtual Brive a for<br>Provide Looale Provide Provid | conte: Physical Device<br>evice 10: 007                                                |
|                                                                                                    | escolpolos ancercea (o) ( (contras))                                                   |
| Deent Class Informational Start Sequences 555                                                                                                    |                                                                                        |
| Device Name: ATA Product Id. ABC ASCONDITYS-<br>0 ATA Product Id. ABC ASCONDITYS-                                                                                                    |                                                                                        |
| Aev: 0001 Vender Specific: MD-MM07800                                                                                                    |                                                                                        |
| Device Type:         DIM         Device Type:         DIM           DAG Address 0:         0 + 12210000005000000         30.5 Address 1:         0.40           DAG Address 0:         0 + 1221000005000000         30.5 Address 1:         0.40           Pedia Eryor:         0         0         10 her Eryor:         0           Speed:         2.06 her         0.01 her         10 her           Speed:         2.06 her         0.01 her         10 her                                                                                                    | Prev Next                                                                              |

In diesem Beispiel ist die Festplatte in Steckplatz 4 (Slot 4) als erstes ausgefallen, und die Festplatte in Steckplatz 7 (Slot 7) ist als zweites ausgefallen. Klicken Sie in der logischen Ansicht (Logical View) auf die als zweites ausgefallene Festplatte (second fail) PD 7. Daraufhin wird das Menü für die physischen Laufwerke aufgerufen. Wählen Sie "replace missing PD" (Fehlende PD ersetzen), wählen Sie die richtige Zeile für das Laufwerk in Steckplatz 7 (Slot 7) aus, und klicken Sie auf "go" (Los). Ignorieren Sie die Warnung.

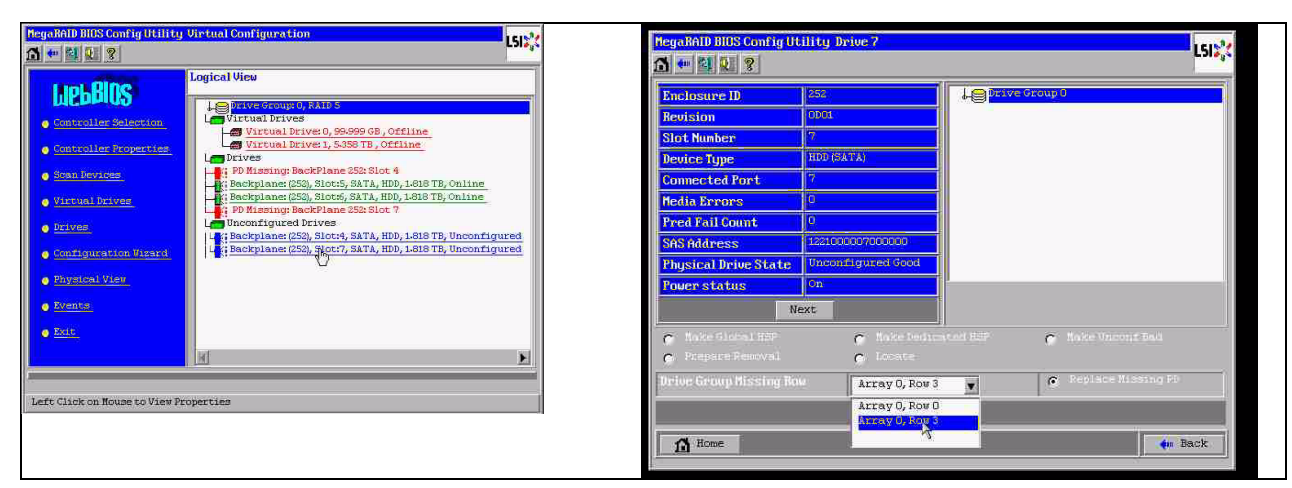

In der logischen Ansicht (Logical View) wird diese Festplatte als offline markiert; klicken Sie auf die Festplatte, um das PD-Menü aufzurufen. Klicken Sie auf "Make online" (Online schalten) und "go" (Los).

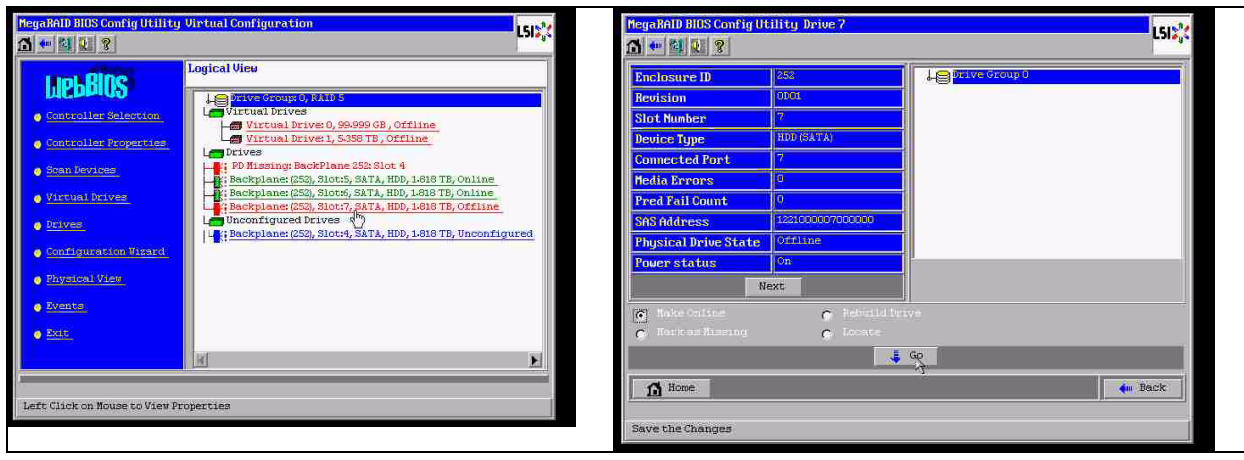

In der logischen Ansicht wird die Festplatte als online und das RAID als herabgestuft (degraded) angezeigt. Klicken Sie auf Festplatte 4, um das PD-Menü aufzurufen. Klicken Sie auf die richtige Zeile, auf "Global" oder "dedicated Hot Spare" (Dediziertes Hot-Spare-Laufwerk) und dann auf "go" (Los).

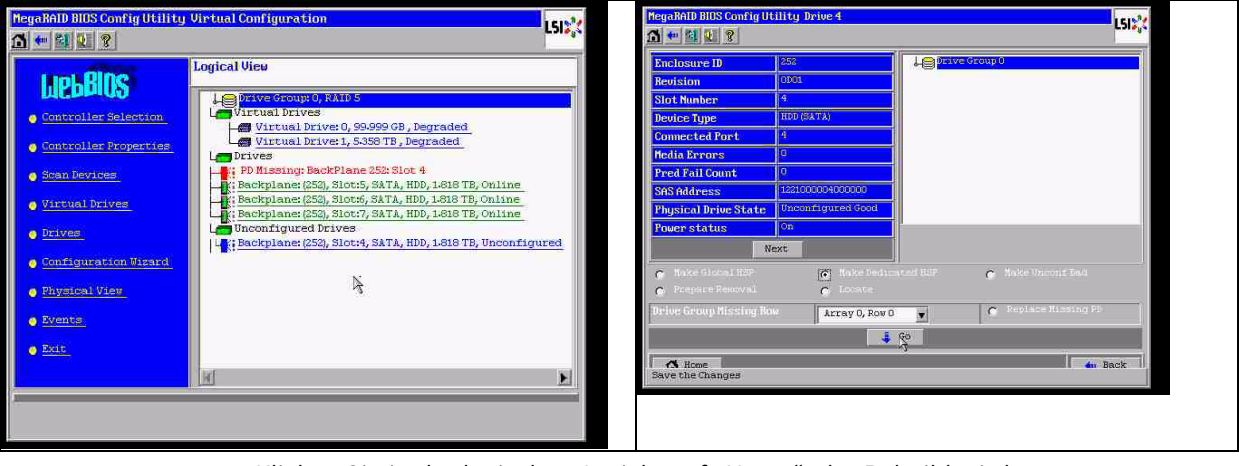

Klicken Sie in der logischen Ansicht auf "Home"; der Rebuild wird gestartet.

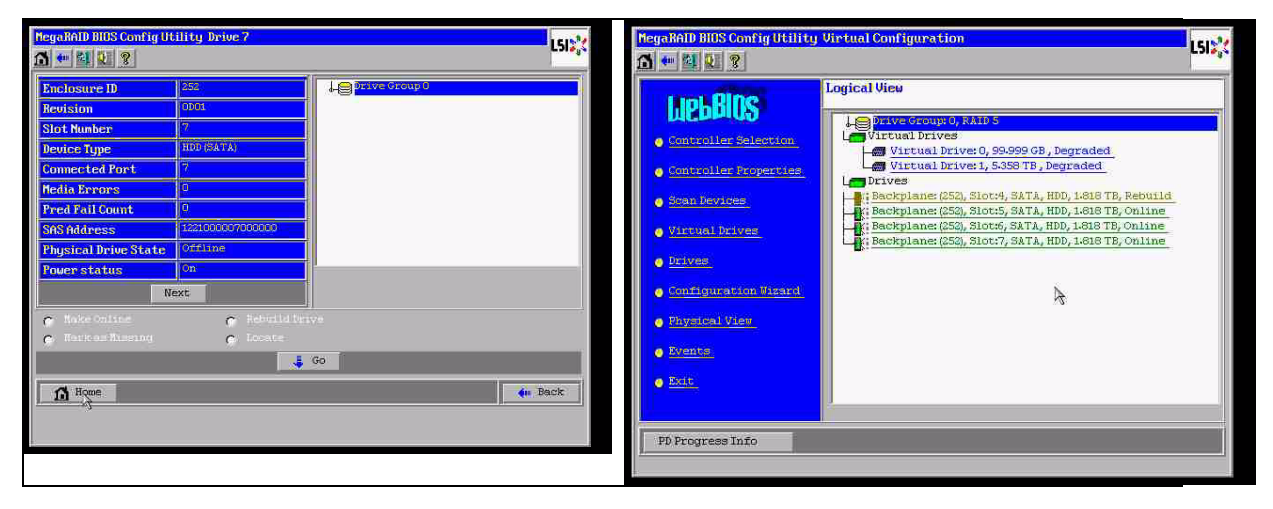

#### A.9.3

#### Nach Start des Systems wird Fremdkonfigurationsfestplatte angezeigt

Das RAID ist herabgestuft (degraded). Es wird ein Topologiefehler angezeigt. Klicken Sie in der MSM-GUI mit der rechten Maustaste auf "Megaraid Controller". Klicken Sie auf "scan

foreign configuration" (Fremde Konfiguration scannen). Klicken Sie im nächsten Fenster auf "clear foreign configuration" (Fremde Konfiguration löschen).

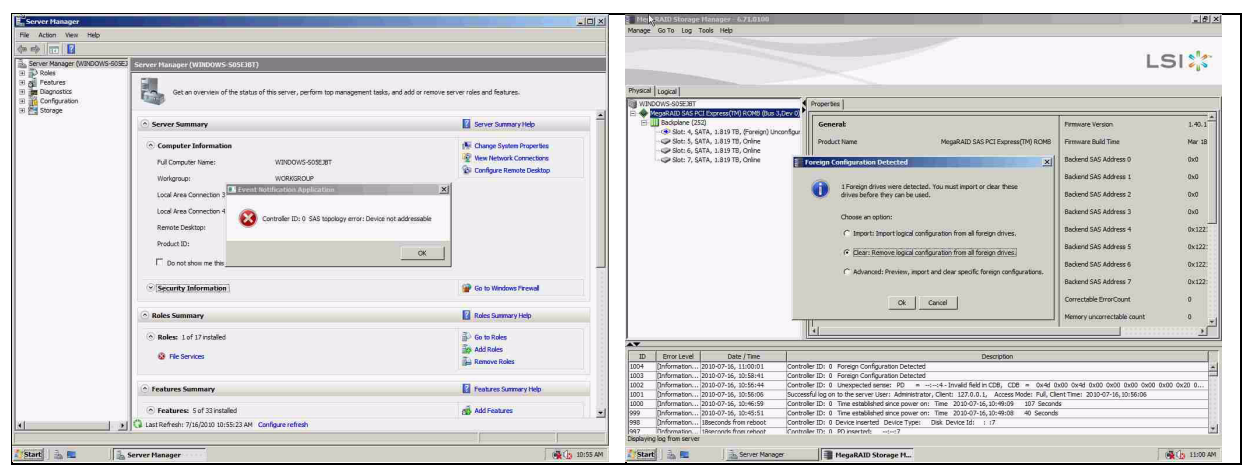

Nun wird eine unkonfigurierte fehlerfreie Festplatte (unconfigured good) angezeigt. Klicken Sie mit der rechten Maustaste auf diese Festplatte, und wählen Sie einen Hot-Spare-Typ aus.

|                                                                               |                                        |                                             |                                                                                                    |               |                                                                                                    | _10/ X   |
|-------------------------------------------------------------------------------|----------------------------------------|---------------------------------------------|----------------------------------------------------------------------------------------------------|---------------|----------------------------------------------------------------------------------------------------|----------|
| Go To Log Tools Help                                                          |                                        |                                             |                                                                                                    |               |                                                                                                    |          |
|                                                                               |                                        |                                             | L                                                                                                    | si 🌟          | LS                                                                                                    | 51 🎎     |
| ogical  <br>WS-905E38T                                                        | Properties                             |                                             |                                                                                                    |               | Properties                                                                                                    |          |
| Badiplane (252)<br>Satisfield (252)<br>Statistical (252)<br>Statistical (252) | General                                |                                             | Pirmware Version                                                                                                    | 1.40.1        | Aus 3,Dev 0) General Fourier Status On                                                                                    |          |
| Slot: 5, SATA, 1.819 TB, Online                                               | Product Name                           | MegaRAID SAS PCI Express(TM) ROMB           | Firmware Build Time                                                                                                    | Mar 18        | Assign Global Hot Spare y 1.819 TB Revision Level 0001                                                                    |          |
| Slot: 7, SATA, 1.819 TB, Online                                               | Serial No                              |                                             | Backend SAS Address 0                                                                                                    | 0x0           | StartLocating Drive 2 1,819 TB Media Error Count 0                                                                        |          |
|                                                                               | Vendor ID                              | 0x1000                                      | Backend SAS Address 1                                                                                                    | 010           | Step Locating Drive WDCWD2003FYY50 Pred Fail Count 0                                                                      |          |
|                                                                               | SubVendor ID                           | 0x15d9                                      | Backend SAS Address 2                                                                                                    | Ox0           | Replace Missing Drive ATA Enclosure Properties                                                                            |          |
|                                                                               | Device ID                              | 0x60                                        | Backend SAS Address 3                                                                                                    | 0.0           | Device ID 4 Enclosure ID 252                                                                                              |          |
|                                                                               | Device Port Count                      |                                             | Backend SAS Address 4                                                                                                    | 0x122         | Status Unconfigured Good Enclosure Model Backplane                                                                        |          |
|                                                                               | Host Interface                         | PCE                                         | Backend SAS Address 5                                                                                                    | 0x122:        | Drive Speed 3.0 Gbps Enclosure Location Internal                                                                          |          |
|                                                                               | Host Port Count                        | 0                                           | Backend SAS Address 6                                                                                                    | 0x122:        | Negotiated Link Speed 3.0 Gbps Slot Number 4                                                                              |          |
|                                                                               | PRU                                    |                                             | Backend SAS Address 7                                                                                                    | 0x122         | SCSI Device Type Disk Drive Security Properties:                                                                          |          |
|                                                                               | Alarre Present                         | Tes                                         | Correctable ErrorCount                                                                                                    | ٥             | SAS Address 0 0x1221000004000000 Full Disk Encryption capable No                                                          |          |
|                                                                               | Alarm Enabled                          | No                                          | Memory uncorrectable count                                                                                                    | 0 1           |                                                                                                    |          |
|                                                                               | 1                                      |                                             |                                                                                                    |               |                                                                                                    |          |
| Inter Leval Date / Time                                                       |                                        | Description                                 |                                                                                                    | T             |                                                                                                    |          |
| formation 2010-07-16, 11:00:59 Corr                                           | troler ID: 0 Time established since p  | over on: Time 2010-07-16,11:00:59 947 Secon | de .                                                                                                    | -             | Description<br>Controller To: 0. Unserviced arrays TD: 1                                                                  |          |
| nformation 2010-07-36, 11:00:39 Con                                           | troller ID: 0 Foreign Configuration C  | leared                                      |                                                                                                    |               | Controller ID: 0 Time established since power on: Time 2020-07-26.11:00:59 947 Seconds                                    |          |
| formation 2010-07-16, 11:00:01 Con                                            | troller ID: 0 Foreign Configuration D  | etected                                     |                                                                                                    | 12            | Controler ID: 0 Poreign Configuration Cleared                                                                             |          |
| rromator                                                                      | troler ID: U Poreign Configuration D   | esected                                     |                                                                                                    |               | Controller ID: 0 Foreign Configuration Detected                                                                           | 18       |
| formation                                                                     | eover to: o onexpected sense: PD       | <ul> <li></li></ul>                         | HED ON TO ONLY ON OUR OWNER ON THE COMPANY OF THE COMPANY OF THE COMPANY. | NO 0120 0     | Controller ID: 0 Poneign Configuration Detected                                                                           | 18       |
| formation                                                                     | trolec ID: 0 Taxe established since n  | over or: Tane 2010-07-16.10:49.09 107 Secon | fs                                                                                                    |               | Controller ID: 0 Unexpected sense: PD =+ Invalid field in CDB, CDB = 0x4d 0x00 0x4d 0x00 0x00 0x00 0x00 0x00              | 0 0x20 0 |
| Arreston 2010/07-35, 30:45:51 Con                                             | troler (h): 0 Time established since h | over nr: Time 2030-07-06,30:49-08 40 Second | 4<br>4                                                                                                    | 2             | Successful log on to the server User: Administrator, Clent: 127.0.0.1, Access Node: Pul, Clent Time: 2010-07-16, 20:56:06 |          |
| g from server                                                                 |                                        |                                             |                                                                                                    |               | s antraire usi ti Tare estatusted ance nover ani Tare 3130-07-35 10-49499 107 Seconds                                     | 1        |
| 3 - Committeesee                                                              | The second second second second        | -                                           |                                                                                                    | 1 ( T T T T T |                                                                                                    |          |
| Server Hanager                                                                | MegaRAID Storage P                     | h                                           |                                                                                                    | 1:01 AM       | ansper 📲 HegaRAID Storage M                                                                                               | 11:02 AM |

Nun wird der Rebuild sofort gestartet.

| lanage  | Go To Log        | Tools Help                 |                       |                            |                              |                                |                              |
|---------|------------------|----------------------------|-----------------------|----------------------------|------------------------------|--------------------------------|------------------------------|
|         |                  |                            |                       |                            |                              |                                | LSI                          |
| hysical | Logical          |                            |                       | 1                          |                              |                                |                              |
| WINE OF | IEDARAID SAS P   | (T Express(TM) ROMB (Bus 3 | Dev (1)               | 5                          |                              |                                |                              |
| ė.      | Backplane (2     | 52)                        | Gene                  | rat                        |                              | Power Status                   | On                           |
|         | Sot: 4, S        | ATA, 1.819 TB, Rebuild     | and the second second |                            | 1.01070                      | Desident and                   | 2004                         |
|         | Slot: 6, 5       | ATA, 1.819 TB, Online      | Usable                | r capacity                 | 7/013 (D                     | - Keybion Level                | 0001                         |
|         | Slot: 7, 5       | ATA, 1.819 TB, Online      | Raw C                 | apacity                    | 1.819 TB                     | Media Error Count              | 0                            |
|         |                  |                            | Produ                 | ct ID                      | WDCWD2003FYYS0               | Pred Fail Count                | 0                            |
|         |                  |                            | Vendo                 | e ID                       | ATA                          | Enclosure Properties           |                              |
|         |                  |                            | Device                | e ID                       | 4                            | Enclosure ID                   | 252                          |
|         |                  |                            | Statu                 | 2                          | Rebuild                      | Enclosure. Model               | Baciplane                    |
|         |                  |                            | Drive                 | Speed                      | 3.0 Gbps                     | Enclosure Location             | Internal                     |
|         |                  |                            | Negot                 | iated Link Speed           | 3.0 Gbps                     | Slot Number                    | -4                           |
|         |                  |                            | SCSI                  | Device Type                | Disk                         | Drive Security Properties:     |                              |
|         |                  |                            | SAS A                 | ddress 0                   | 0×1221000004000000           | Full Disk Encryption capable   | No                           |
|         |                  |                            |                       |                            |                              |                                |                              |
| •       |                  |                            | 1900                  |                            |                              |                                |                              |
| ID      | Error Level      | Date / Time                |                       |                            | Descri                       | ption                          | 1                            |
| 015     | [Information     | 2010-07-16, 11:03:29       | Controller ID: 0      | Unexpected sense: PD       | =::4 - Invalid field in CDB  | 8, CD8 = 0x4d 0x00 0x4d 0x00 0 | 1x00 0x00 0x00 0x00 0x20 0 🔺 |
| 14      | [Information     | 2010-07-16, 11:03:27       | Controller ID: 0      | Unexpected sense: PD       | =::4 - Irivalid field in CDE | 6, CD8 = 0x4d 0x00 0x4d 0x00 0 | 1x00 0x00 0x00 0x00 0x20 0   |
| 013     | [Information     | 2010-07-16, 11:03:27       | Controller ID: 0      | Unexpected sense: PD       | =::4 - Invalid field in CDB  | 6, CD8 = 0x4d 0x00 0x4d 0x00 0 | 1x00 0x00 0x00 0x00 0x20 0   |
| 112     | Unformation      | 2010-07-16, 11:03:26       | Controller ID: 0      | Unexpected sense: PD       | =::4 - Invalid field in CDB  | 6, CDB = 0x4d 0x00 0x4d 0x00 0 | xuu uxuu 0x00 0x00 0x20 0    |
| 111     | Unformation      | 2010-07-16, 11:03:25       | Controller ID: 0      | State change: PD =         | ::4 Previous = Hot Spare     | Current = Rebuild              |                              |
| 310     | Unformation      | 2010-07-16, 11:03:25       | Controller ID: 0      | Rebuild automatically star | ted: PD::4                   |                                |                              |
| 009     | Unformation      | 2010-07-16, 11:03:24       | Controller ID: 0      | State change: PD =         | ::4 Previous = Unconfigu     | red Good Current = Hot Spare   | 1                            |
| splayin | g log from serve | 12010-02-16, 11:03:24      | Controler ID: 0       | Dedicated Hot Snare mer    | ited: PD::4                  |                                | <u>u</u>                     |
|         |                  |                            |                       |                            |                              |                                |                              |

A.9.4

#### Befehlszeilendienstprogramm MegaCLI

[-Silent] [-AppLogFile Dateiname] [-NoLog] [-page [N]]

[-] ist optional.

N - Anzahl der Zeilen pro Seite

MegaCli -v MegaCli -help|-h|? MegaCli -adpCount MegaCli -AdpSetProp {CacheFlushInterval -val} | { RebuildRate -val} | {PatrolReadRate -val} | {BgiRate -val} | {CCRate -val} | {ReconRate -val} | {SpinupDriveCount -val} | {SpinupDelay -val} |{CoercionMode -val}|{ClusterEnable -val}|{PredFailPollInterval -val} | {BatWarnDsbl -val} | {EccBucketSize -val} | {EccBucketLeakRate -val} | {AbortCCOnError -val} | AlarmEnbl | AlarmDsbl | AlarmSilence | {SMARTCpyBkEnbl -val} | {SSDSMARTCpyBkEnbl -val} | NCQEnbl | NCQDsbl | {MaintainPdFailHistoryEnbl -val} | {RstrHotSpareOnInsert -val} | {EnblSpinDownUnConfigDrvs -val} | {EnblSSDPatrolRead -val} | {DisableOCR -val} | {BootWithPinnedCache -val} | AutoEnhancedImportEnbl | AutoEnhancedImportDsbl -aN|-a0,1,2|-aALL | {ExposeEnclDevicesEnbl -val} -aN|-a0,1,2|-aALL | {DsblSpinDownHsp -val} -aN|-a0,1,2|-aALL | {SpinDownTime -val} -aN|-a0,1,2|-aALL MegaCli -AdpSetProp -AutoDetectBackPlaneDsbl -val -aN|-a0,1,2|-aALL val - 0=Automatische Erkennung von SGPIO und i2c SEP aktivieren 1=Automatische Erkennung von SGPIO deaktivieren 2=Automatische Erkennung von i2c SEP deaktivieren 3=Automatische Erkennung von SGPIO und i2c SEP deaktivieren MegaCli -AdpSetProp -CopyBackDsbl -val -aN|-a0,1,2|-aALL val - 0=Copy-back aktivieren 1=Copy-back deaktivieren MegaCli -AdpSetProp -EnableJBOD -val -aN|-a0,1,2|-aALL val - 0=JBOD-Modus deaktivieren 1=JBOD-Modus aktivieren MegaCli -AdpSetProp -DsblCacheBypass -val -aN|-a0,1,2|-aALL val - 0=Cache-Bypass aktivieren 1=Cache-Bypass deaktivieren MegaCli -AdpSetProp -LoadBalanceMode -val -aN|-a0,1,2|-aALL val - 0=Automatischer Lastausgleichsmodus 1=Lastausgleichsmodus deaktivieren MegaCli -AdpSetProp -UseFDEOnlyEncrypt -val -aN|-a0,1,2|-aALL val - 0=FDE und Controller-Verschlüsselung zulassen (falls von HW unterstützt) 1=Nur FDE unterstützen, Controller-Verschlüsselung nicht zulassen MegaCli -AdpSetProp -PrCorrectUncfgdAreas -val -aN|-a0,1,2|-aALL val - 0= Behebung von Medienfehlern während PR ist deaktiviert. 1=Behebung von Medienfehlern während PR ist zulässig. MegaCli -AdpSetProp -DsblSpinDownHSP -val -aN|-a0,1,2|-aALL val - 0= Herunterfahren des Hot-Spare-Laufwerks ist aktiviert. 1=Herunterfahren des Hot-Spare-Laufwerks ist deaktiviert. MegaCli -AdpGetProp CacheFlushInterval | RebuildRate | PatrolReadRate | BgiRate | CCRate | ReconRate | SpinupDriveCount | SpinupDelay | CoercionMode | ClusterEnable | PredFailPollInterval | BatWarnDsbl | EccBucketSize | EccBucketLeakRate | EccBucketCount | AbortCCOnError | AlarmDsply | SMARTCpyBkEnbl | SSDSMARTCpyBkEnbl | NCQDsply | MaintainPdFailHistoryEnbl | RstrHotSpareOnInsert

| EnblSpinDownUnConfigDrvs | EnblSSDPatrolRead | DisableOCR

| BootWithPinnedCache | AutoEnhancedImportDsply | AutoDetectBackPlaneDsbl

| CopyBackDsbl | LoadBalanceMode | UseFDEOnlyEncrypt | WBSupport | EnableJBOD

| DsblCacheBypass | ExposeEnclDevicesEnbl | DsblSpinDownHsp | SpinDownTime

```
| PrCorrectUncfgdAreas -aN|-a0,1,2|-aALL
```

| DsblSpinDownHSP -aN|-a0,1,2|-aALL

MegaCli -AdpAllInfo -aN|-a0,1,2|-aALL

MegaCli -AdpGetTime -aN|-a0,1,2|-aALL

MegaCli -AdpSetTime yyyymmdd hh:mm:ss -aN

MegaCli -AdpSetVerify -f Dateiname -aN|-a0,1,2|-aALL

MegaCli -AdpBIOS -Enbl |-Dsbl | -SOE | -BE | -Dsply -aN|-a0,1,2|-aALL

MegaCli -AdpBootDrive {-Set {-Lx | -physdrv[E0:S0]}}|-Get -aN|-a0,1,2|-aALL

MegaCli -AdpAutoRbId -Enbl|-Dsbl|-Dsply -aN|-a0,1,2|-aALL

MegaCli -AdpCacheFlush -aN|-a0,1,2|-aALL

MegaCli -AdpPR -Dsbl|EnblAuto|EnblMan|Start|Stop|Info| SSDPatrolReadEnbl | SSDPatrolReadDsbl

|{SetDelay Val}|{-SetStartTime yyyymmdd hh}|{maxConcurrentPD Val} -aN|-a0,1,2|-aALL MegaCli -AdpCcSched -Dsbl|-Info|{-ModeConc | -ModeSeq [-ExcludeLD -LN|-L0,1,2]

[-SetStartTime yyyymmdd hh ] [-SetDelay val ] } -aN|-a0,1,2|-aALL

MegaCli -AdpCcSched -SetStartTime yyyymmdd hh -aN|-a0,1,2|-aALL

MegaCli -AdpCcSched -SetDelay val -aN|-a0,1,2|-aALL

MegaCli -FwTermLog -BBUoff|BBUoffTemp|BBUon|Dsply|Clear -aN|-a0,1,2|-aALL

MegaCli -AdpAllLog -aN|-a0,1,2|-aALL

MegaCli -AdpDiag [val] -aN|-a0,1,2|-aALL

val - Zeit in Sekunden.

MegaCli -AdpBatTest -aN|-a0,1,2|-aALL

MegaCli -PDList -aN|-a0,1,2|-aALL

MegaCli -PDGetNum -aN|-a0,1,2|-aALL

MegaCli -pdInfo -PhysDrv[E0:S0,E1:S1,...] -aN|-a0,1,2|-aALL

MegaCli -PDOnline -PhysDrv[E0:S0,E1:S1,...] -aN|-a0,1,2|-aALL

```
MegaCli -PDOffline -PhysDrv[E0:S0,E1:S1,...] -aN|-a0,1,2|-aALL
```

MegaCli -PDMakeGood -PhysDrv[E0:S0,E1:S1,...] | [-Force] -aN|-a0,1,2|-aALL

MegaCli -PDMakeJBOD -PhysDrv[E0:S0,E1:S1,...] -aN|-a0,1,2|-aALL

MegaCli -PDHSP {-Set [-Dedicated [-ArrayN|-Array0,1,2...]] [-EnclAffinity] [-nonRevertible]} |-Rmv -PhysDrv[E0:S0,E1:S1,...] -aN|-a0,1,2|-aALL

MegaCli -PDRbld -Start|-Stop|-ShowProg |-ProgDsply

-PhysDrv [E0:S0,E1:S1,...] -aN|-a0,1,2|-aALL

```
MegaCli -PDClear -Start|-Stop|-ShowProg |-ProgDsply
```

-PhysDrv [E0:S0,E1:S1,...] -aN|-a0,1,2|-aALL

MegaCli -PdLocate {[-Start] | -stop } -physdrv[E0:S0,E1:S1,...] -aN|-a0,1,2|-aALL

MegaCli -PdMarkMissing -physdrv[E0:S0,E1:S1,...] -aN|-a0,1,2|-aALL

MegaCli -PdGetMissing -aN|-a0,1,2|-aALL

MegaCli -PdReplaceMissing -physdrv[E0:S0] -arrayA, -rowB -aN

MegaCli -PdPrpRmv [-UnDo] -physdrv[E0:S0] -aN|-a0,1,2|-aALL

MegaCli -EncInfo -aN|-a0,1,2|-aALL

MegaCli -EncStatus -aN|-a0,1,2|-aALL

MegaCli -PhyInfo -phyM -aN|-a0,1,2|-aALL

MegaCli -LDInfo -Lx|-L0,1,2|-Lall -aN|-a0,1,2|-aALL

MegaCli -LDSetProp {-Name LdNamestring} | -RW|RO|Blocked | WT|WB [-

Immediate]|RA|NORA|ADRA

| Cached|Direct | -EnDskCache|DisDskCache | CachedBadBBU|NoCachedBadBBU -Lx|-L0,1,2|-Lall -aN|-a0,1,2|-aALL MegaCli -LDGetProp -Cache | -Access | -Name | -DskCache -Lx|-L0,1,2|-LALL -aN|-a0,1,2|-aALL MegaCli -getLdExpansionInfo -Lx|-L0,1,2|-Lall -aN|-a0,1,2|-aALL MegaCli -LdExpansion -pN -dontExpandArray -Lx|-L0,1,2|-Lall -aN|-a0,1,2|-aALL MegaCli -LDInit {-Start [-full]}|-Abort|-ShowProg|-ProgDsply -Lx|-L0,1,2|-LALL -aN|-a0,1,2|-aALL MegaCli -LDCC {-Start [-force]}|-Abort|-ShowProg|-ProgDsply -Lx|-L0,1,2|-LALL -aN|-a0,1,2|aALL MegaCli -LDBI -Enbl|-Dsbl|-getSetting|-Abort|-ShowProg|-ProgDsply -Lx|-L0,1,2|-LALL -aN|a0,1,2|-aALL MegaCli -LDRecon {-Start -rX [{-Add | -Rmv} -Physdrv[E0:S0,...]]}|-ShowProg|-ProgDsply -Lx -aN MegaCli -LdPdInfo -aN|-a0,1,2|-aALL MegaCli -LDGetNum -aN|-a0,1,2|-aALL MegaCli -LDBBMClr -Lx|-L0,1,2,...|-Lall -aN|-a0,1,2|-aALL MegaCli -CfgLdAdd -rX[E0:S0,E1:S1,...] [WT|WB] [NORA|RA|ADRA] [Direct|Cached] [CachedBadBBU|NoCachedBadBBU] [-szXXX [-szYYY ...]] [-strpszM] [-Hsp[E0:S0,...]] [-AfterLdX] [-Force]|[FDE|CtrlBased] -aN MegaCli -CfgSscdAdd -Physdrv[E0:S0,...] {-Name LdNamestring} -aN|-a0,1,2|-aALL MegaCli -CfgEachDskRaid0 [WT|WB] [NORA|RA|ADRA] [Direct|Cached] [CachedBadBBU|NoCachedBadBBU] [-strpszM][[FDE|CtrlBased] -aN|-a0,1,2|-aALL MegaCli -CfgClr -aN|-a0,1,2|-aALL MegaCli -CfgDsply -aN|-a0,1,2|-aALL MegaCli -CfgLdDel -LX|-L0,2,5...|-LALL -aN|-a0,1,2|-aALL MegaCli -CfgSscdDel -LX|-L0,2,5...|-LALL -aN|-a0,1,2|-aALL MegaCli -CfgFreeSpaceinfo -aN|-a0,1,2|-aALL MegaCli -CfgSpanAdd -r10 -Array0[E0:S0,E1:S1] -Array1[E0:S0,E1:S1] [-ArrayX[E0:S0,E1:S1] ...] -aN MegaCli -CfgSpanAdd -r50 -Array0[E0:S0,E1:S1,E2:S2,...] -Array1[E0:S0,E1:S1,E2:S2,...] [-ArrayX[E0:S0,E1:S1,E2:S2,...] ...] [WT|WB] [NORA|RA|ADRA] [Direct|Cached] [CachedBadBBU|NoCachedBadBBU][-strpszM][-szXXX[-szYYY ...]][-AfterLdX]| [FDE|CtrlBased] -aN MegaCli -CfgAllFreeDrv -rX [-SATAOnly] [-SpanCount XXX] [WT|WB] [NORA|RA|ADRA] [Direct|Cached] [CachedBadBBU|NoCachedBadBBU] [-strpszM] [-HspCount XX [-HspType -Dedicated|-EnclAffinity|-nonRevertible]] | [FDE|CtrlBased] -aN MegaCli -CfgSave -f Dateiname -aN MegaCli -CfgRestore -f Dateiname -aN MegaCli -CfgForeign -Scan | [-SecurityKey ssssssssss] -aN|-a0,1,2|-aALL MegaCli -CfgForeign -Dsply [x] | [-SecurityKey ssssssssss] -aN|-a0,1,2|-aALL MegaCli -CfgForeign -Preview [x] | [-SecurityKey ssssssssss] -aN|-a0,1,2|-aALL MegaCli -CfgForeign -Import [x] | [-SecurityKey ssssssssss] -aN|-a0,1,2|-aALL MegaCli -CfgForeign -Clear [x] [-SecurityKey ssssssssss] -aN |-a0,1,2 |-aALL x - Index fremder Konfigurationen Optional. Standardmäßig alle. MegaCli -AdpEventLog -GetEventLogInfo -aN|-a0,1,2|-aALL MegaCli -AdpEventLog -GetEvents {-info -warning -critical -fatal} {-f <Dateiname>} -aN|-a0,1,2|aALL MegaCli -AdpEventLog -GetSinceShutdown {-info -warning -critical -fatal} {-f <Dateiname>} -

aN|-a0,1,2|-aALL

MegaCli -AdpEventLog -GetSinceReboot {-info -warning -critical -fatal} {-f <Dateiname>} -aN|a0,1,2|-aALL MegaCli -AdpEventLog -IncludeDeleted {-info -warning -critical -fatal} {-f <Dateiname>} -aN|a0,1,2|-aALL MegaCli -AdpEventLog -GetLatest n {-info -warning -critical -fatal} {-f <Dateiname>} -aN|a0,1,2|-aALL MegaCli -AdpEventLog -GetCCIncon -f <Dateiname> -LX|-L0,2,5...|-LALL -aN|-a0,1,2|-aALL MegaCli -AdpEventLog -Clear -aN|-a0,1,2|-aALL MegaCli -AdpBbuCmd -aN|-a0,1,2|-aALL MegaCli -AdpBbuCmd -GetBbuStatus -aN|-a0,1,2|-aALL MegaCli -AdpBbuCmd -GetBbuCapacityInfo -aN|-a0,1,2|-aALL MegaCli -AdpBbuCmd -GetBbuDesignInfo -aN|-a0,1,2|-aALL MegaCli -AdpBbuCmd -GetBbuProperties -aN|-a0,1,2|-aALL MegaCli -AdpBbuCmd -BbuLearn -aN|-a0,1,2|-aALL MegaCli -AdpBbuCmd -BbuMfgSleep -aN|-a0,1,2|-aALL MegaCli -AdpBbuCmd -BbuMfgSeal -aN|-a0,1,2|-aALL MegaCli -AdpBbuCmd -SetBbuProperties -f <Dateiname> -aN|-a0,1,2|-aALL MegaCli -AdpFacDefSet -aN MegaCli -AdpM0Flash -f Dateiname MegaCli -AdpGetConnectorMode -ConnectorN|-Connector0,1|-ConnectorAll -aN|-a0,1,2|-aALL MegaCli -AdpSetConnectorMode -Internal|-External|-Auto -ConnectorN|-Connector0,1|-ConnectorAll -aN|-a0,1,2|-aALL MegaCli -PhyErrorCounters -aN|-a0,1,2|-aALL MegaCli -DirectPdMapping -Enbl|-Dsbl|-Dsply -aN|-a0,1,2|-aALL MegaCli -ShowEnclList -aN|-a0,1,2|-aALL MegaCli -ShowVpd -Page N -Encl N -aN|-a0,1,2|-aALL MegaCli -EnclLocate -Start|-Stop -Encl N -aN|-a0,1,2|-aALL MegaCli -EnclFwDownload -Encl N -Esm A|B -f <Dateiname> -aN|-a0,1,2|-aALL MegaCli -PdFwDownload [-SataBridge] -PhysDrv[0:1,1:2,...] -f <Dateiname> -aN|-a0,1,2|-aALL MegaCli -SetFacDefault -Encl N -Esm A|B -f <Dateiname> -aN|-a0,1,2|-aALL MegaCli -PDCpyBk -Start -PhysDrv[E0:S0,E1:S1] -aN|-a0,1,2|-aALL MegaCli -PDCpyBk -Stop|-ShowProg|-ProgDsply -PhysDrv[E0:S0] -aN|-a0,1,2|-aALL MegaCli -PDInstantSecureErase -PhysDrv[E0:S0,E1:S1,...] | [-Force] -aN|-a0,1,2|-aALL MegaCli -LDMakeSecure -Lx|-L0,1,2,...|-Lall -aN|-a0,1,2|-aALL MegaCli -DestroySecurityKey | [-Force] -aN MegaCli -CreateSecurityKey -SecurityKey ssssssssss | [-Passphrase ssssssssss] [[-KeyID kkkkkkkkkk] -aN MegaCli -ChangeSecurityKey -OldSecurityKey ssssssssss | -SecurityKey ssssssssss| [-Passphrase sssssssss] | [-KeyID kkkkkkkkkkk] -aN MegaCli -GetKeyID [-PhysDrv[E0:S0]] -aN MegaCli -SetKeyID -KeyID kkkkkkkkkkk -aN MegaCli -VerifySecurityKey -SecurityKey sssssssss -aN sssssssss - Muss zwischen acht und 32 Zeichen lang sein und mindestens eine Ziffer, einen Kleinbuchstaben, einen Großbuchstaben und ein nichtalphanumerisches Zeichen enthalten. kkkkkkkkkk - Darf höchstens 256 Zeichen lang sein. MegaCli -GetPreservedCacheList -aN|-a0,1,2|-aALL MegaCli -DiscardPreservedCache -Lx|-L0,1,2|-Lall -aN|-a0,1,2|-aALL

MegaCli -AdpInfoCompare {-checkFw <string> | -checkID -hex | -checkBatt -val | -checkDimm val} -aN|-a0,1,2|-aALL MegaCli -adpFwDump MegaCli -AdpNameRtn -aN|-a0,1,2|-aALL

sssssssss – Muss zwischen acht und 32 Zeichen lang sein und mindestens eine Ziffer, einen Kleinbuchstaben, einen Großbuchstaben und ein nichtalphanumerisches Zeichen enthalten. kkkkkkkkkk – Darf höchstens 256 Zeichen lang sein. MegaCli -ShowSummary [-f Dateiname] -aN

Hinweis: Die direkt angeschlossenen Festplatten können mit [:S] angegeben werden.

"?" kann als Platzhalter verwendet werden, um die Gehäuse-ID für das Laufwerk in dem einzigen

Gehäuse ohne direkt angeschlossenes Gerät oder die direkt angeschlossenen Festplatten ohne Gehäuse im System anzugeben.

Hinweis: Bei der Option [-aALL] wird vorausgesetzt, dass die angegebenen Parameter für alle Adapter gültig sind.

Am Ende aller obigen Befehle können die folgenden Optionen angegeben werden:

[-Silent] [-AppLogFile Dateiname] [-NoLog] [-page [N]]

[-] ist optional.

N - Anzahl der Zeilen pro Seite

Exit-Code: 0x00

#### Bosch Sicherheitssysteme GmbH

Werner-von-Siemens-Ring 10 85630 Grasbrunn Germany **www.boschsecurity.com** © Bosch Sicherheitssysteme GmbH, 2010